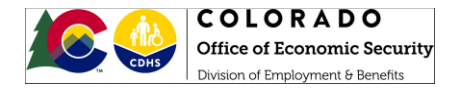

# Interim Assistance Reimbursement (IAR) Processing Manual

The State of Colorado has an agreement with the Social Security Administration (SSA) to allow reimbursement for Interim Assistance payments made to a customer during the time they were receiving Aid to the Needy Disabled State Only or Personal Needs Allowance (AND-SO or AND-PNA) payments through the Adult Financial program. In order to monitor the status of a customer's Supplemental Security Income (SSI) application and request reimbursement of interim assistance paid from State and local funds once the customer is approved for SSI, you must have access to Government Services Online (GSO) at <a href="http://www.socialsecurity.gov/gso/gsowelcome.htm">http://www.socialsecurity.gov/gso/gsowelcome.htm</a>. GSO should be checked at least weekly to capture any status updates to a customer's SSI application and to take any necessary action. To request access to GSO, please email the EBD Policy Inbox at CDHS\_emplbendiv@state.co.us. Once access is granted, the County Security Administrator must ensure the worker is set up with the IAR user type and CBMS profile 133.

This manual provides guidance on required actions to take once notification is received from SSA regarding approval of the customer's SSI application. This process ensures reimbursement of interim assistance is completed accurately and appropriately.

Log in to Government Services Online http://www.socialsecurity.gov/gso/gsowelcome.htm

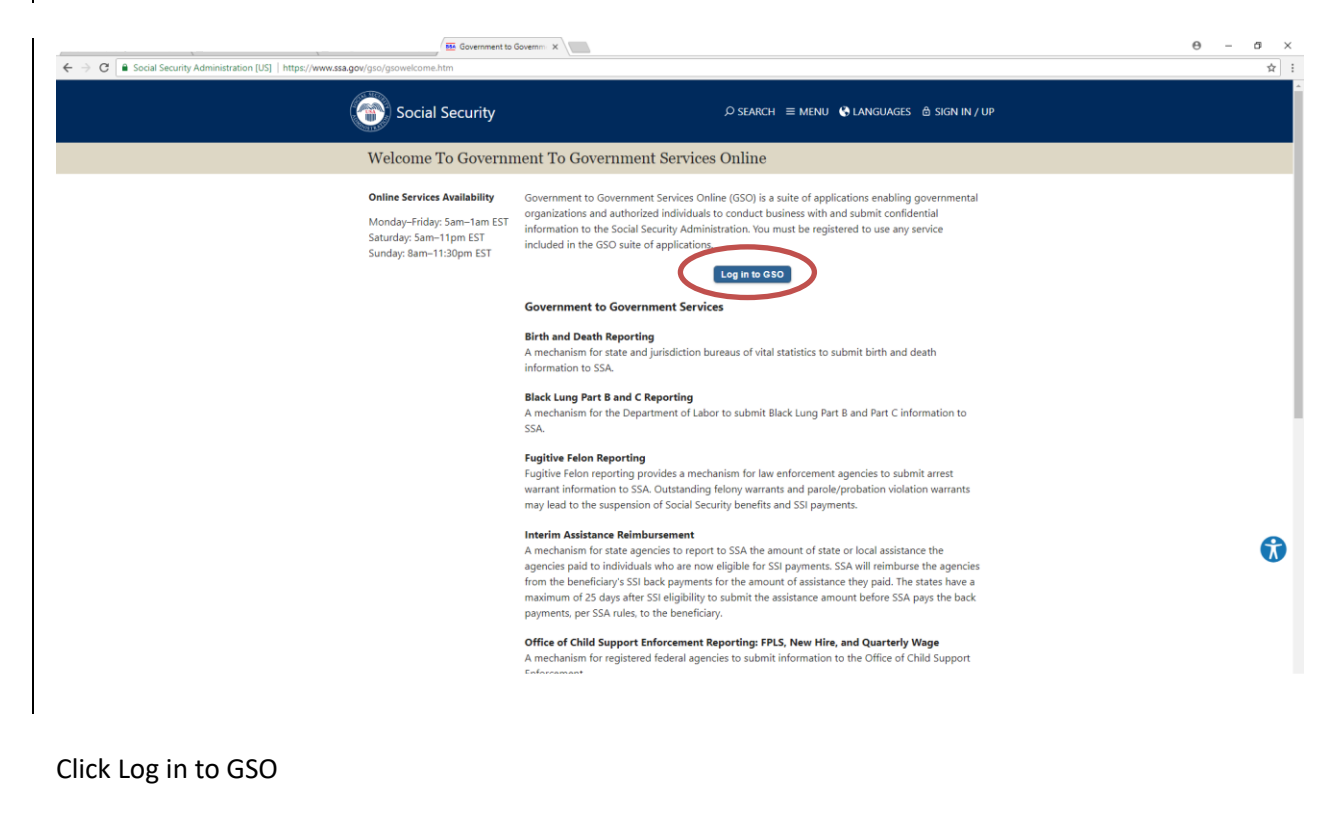

|                                                           | COLORADO<br>Office of Economic Security<br>Division of Employment & Benefits                                                                                                    |                   |
|-----------------------------------------------------------|----------------------------------------------------------------------------------------------------|-------------------|
| M Inbox (14) - joanne.mcco X                              | ectronic Interim Assist: X \ D elAR_InternetHandbook: X D Government to Government to Government X                                                                                                    | Θ - σ ×           |
| ← → C 🔒 Social Security Adm                               | nistration (US)   https://secure.ssa.gov/acu/LoginWeb/loginHandler.do/SU/TE=62650                                                                                                    | <b>€</b> ☆ :      |
| Social Security Online                                    | Government to Government Services Online                                                                                                    |                   |
|                                                           | Covernment to Government Services Online Login     Covernment of VMbsite Access     Inderstand that the Social Security Administration will validate the information I provide against the information in Social Security Administration's     systems.     Inderstand that I may be subject to penalties if I submit fraudulent information to laskey dotain information from Social Security Administration's     I agree that I am responsible for all actors taken with my User ID.     I agree that I am responsible for all actors taken with my User ID.     I agree that I am responsible for all actors taken with my User ID.     I am avaire that any person who knowingly and willdly makes any representation to laskey dotain information from Social Security records and/or     intends to device the Social Security Administration as to the true identity of an individual could be punished by a fine or impresonment, or both.     I am authorized to do business under this User ID.     By entengene user User D. Descence and the clicking on the "Login" button, you certify that you have read, understand and agree to the above statements.     User ID     I user I and I and I             | OMB.No. 0960-0757 |
| 20 TSA.,004 Privacy,Policy   Acc<br>20 eVA.jnemetiver_pol | Note -*assiver is case standing     System will time-out after a half hour of inactivity     System will time-out after a half hour of inactivity     If you need assistance with <b>Government to Government Services Online</b> , please contact <b>GSO</b> via email: UITEdata.mailbox@saa.gov.     Information about Social Security's Online Policies     The privacy of our customers has always been of utmost importance to the Social Security Administration. Our first regulation, published in 1937, was     united and published to ensure your privacy. Our concern for your privacy is no different in the electronic age.     Details of Social Security's Online Privacy Policy     Details of Social Security's Online Privacy Policy     Details of Social Security Online Privacy Policy     De | X                 |

### Enter User ID and Password

| ine                                           | Government to Government Services Online            |            |
|-----------------------------------------------|-----------------------------------------------------|------------|
|                                               | Welcome to Government to Government Services Online |            |
|                                               | You have access to:                                 |            |
|                                               | Interim Asaistance Reimbursement (IAR)              |            |
| ution                                         |                                                     |            |
|                                               |                                                     |            |
|                                               |                                                     |            |
|                                               |                                                     |            |
|                                               |                                                     |            |
|                                               |                                                     |            |
|                                               |                                                     |            |
|                                               |                                                     |            |
| et pris team plus amanas amar pius ana Vranas |                                                     |            |
|                                               |                                                     |            |
|                                               |                                                     |            |
| ionpdf 🗠 🛸 eAR,mometion                       | epd \land 🧏 e00,interest-and_pd 🔨                   | Show all X |

Click the Interim Assistance Reimbursement (IAR) link

| COLORADO<br>Office of Economic Security<br>Division of Employment & Benefits                                                                        |                                                                   |
|----------------------------------------------------------------------------------------------------|-------------------------------------------------------------------|
| Bectronic Interim Assist: X BetR InternetNandbook; X B Government to Government X                                                                   | θ - σ χ                                                           |
| Administration [US]   https://secure.ssa.gov/eiar/home.do                                                                                           | ☆ :                                                               |
| Government to Government Services Online                                                                                                    | n tu                                                              |
| The following IAR functions are available to you:<br>Addrowledge SSA Communications.<br>Report IA Parments for Approved SSI Cases.<br>Over IA Cases | ONE Control Number: 1960-1548<br>Paperiusk Reduction Ad Statement |
| Enano Palos I Restala Palosa & Otera Instanta Information                                                                                           | see Laver Test?                                                   |
|                                                                                                    |                                                                   |

There will be three options available:

- 1. Acknowledge SSA Communications will allow the user to view and acknowledge communications from SSA.
- 2. Report IA Payments for Approved SSI Cases will allow the user to report IA payments for approved SSI cases.
- 3. Query IA Cases will allow the user to perform queries.

The request for IAR funds is a two day process and is outlined in this manual.

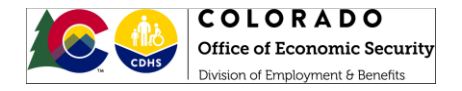

# Day One

Click the Report IA Payments for Approved SSI Cases link to check for recently approved SSI cases.

\*\*This should be checked at least weekly\*\*

| ← → ← https ssa.gov                                                        | ay/Caulitatory.do • ≙ Social Security Administration (US) C Search. Q • ↑ • | ¢ Ø 😐 |
|----------------------------------------------------------------------------|-----------------------------------------------------------------------------|-------|
|                                                                            | IAR Home                                                                    | ^     |
| Logout                                                                     | Approved SSI Cases                                                          | ł     |
| IAR Handbook                                                               | Retrieved 9 case(s) on 05/08/2018.                                          |       |
| IAR User Guide                                                             | IAR Home Print List < Previous Next > Download                              |       |
| Expiration Date (oldest<br>first), Last Name, First<br>Name, and then SSN. | Show Cases with Last Name: A V to Z V Cases Per Page: 100 V Show            |       |
| These cases require timely                                                 | Name SSN GR Expires Action                                                  |       |
| Assistance (IA) payments                                                   | A , CANDICE 06200 05/30/2018 Report IA                                      |       |
| Reporting by the date in                                                   | 06200 05/30/2018 Report IA                                                  |       |
| the Expires column is<br>required for                                      | 06200 06/01/2018 Report IA                                                  |       |
| reimbursement.                                                             | 06200 06/04/2018 Report IA                                                  |       |
| A indicates a case has                                                     | 06200 06/04/2018 Report IA                                                  |       |
| working days for report of                                                 | 06200 06/04/2018 Report IA                                                  |       |
| IA payments made.                                                          | 06200 06/04/2018 Report IA                                                  |       |
| Select the Acknowledge<br>link in the action column to                     | 06200 06/06/2018 Report IA                                                  |       |
| review communications for                                                  | 06200 06/08/2018 Report IA                                                  |       |

This screen will show all AND-SO and AND-PNA customers approved for SSI. This screen will display customer's name, SSN, County GR code and expiration date. The action column will allow users to report interim assistance payments to SSA. Action must be taken by the due date listed in the column labeled 'Expires' to ensure timely processing. Please note that the yellow caution triangle indicates that the case has been waiting more than 10 days for report of IA payments made.

Click on the Report IA link in the action column in order to request funds from SSA.

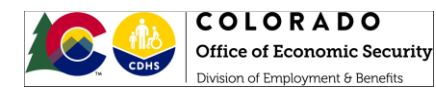

| Social Security Online                                                                         | UAIt Nome                                  | Governmer                   | nt to Governn                                                                 | nent Services Online                             | 14 |
|------------------------------------------------------------------------------------------------|--------------------------------------------|-----------------------------|-------------------------------------------------------------------------------|--------------------------------------------------|----|
| Logout                                                                                         | The ster IA Pa                             | ayments Made                |                                                                               |                                                  |    |
| AR Handbook                                                                                    |                                            |                             |                                                                               |                                                  |    |
| AR User Guide                                                                                  | Please enter only Interim Ass              | istance payments made on th | is case as described in the IA.B                                              | Volimbursierhent Guidelines                      |    |
| U fields must be completed. Enter 0 for any north in which no IA payments was made.            | CANDICE                                    |                             |                                                                               |                                                  |    |
| You may enter the payment amounts as \$555.4<br>I or \$555 and the system will add .00 for you | SSN: (View Car                             | se History                  | GR Code: 06200                                                                |                                                  |    |
|                                                                                                | Initial Claim<br>Report Due by: 05/30/2018 | $\downarrow$                | Eligibility Month: 11/201<br>1st Month of Recurring<br>Amount of Recurring St | 15<br>SSI Payment: 02/2018<br>SI Payment: \$0.00 |    |
|                                                                                                | 2016                                       | LA Payment Made             | 2016                                                                          | 1A Payment Made                                  |    |
|                                                                                                | Dec.                                       | 4 <u> </u>                  |                                                                               |                                                  |    |
|                                                                                                | 2017                                       | IA Payment Made             | 2017                                                                          | A Payment Made                                   |    |
|                                                                                                | Jan.<br>March                              | 5                           | Feb.                                                                          | s                                                |    |
|                                                                                                | May                                        | -                           | June                                                                          | s                                                |    |
|                                                                                                | July                                       | 5                           | Aug                                                                           | 5                                                |    |
|                                                                                                | Sept                                       | 4                           | Oct                                                                           | 5                                                |    |
|                                                                                                | Nov                                        | 4                           | Dec.                                                                          | 4                                                |    |
|                                                                                                |                                            |                             | Provincial Inc.                                                               |                                                  |    |
|                                                                                                | 2018                                       | IA Payment Made             | 2018                                                                          | SA Payment Made                                  |    |

Enter all payments made to the customer while receiving interim assistance through the AND-SO or AND-PNA program. Use CBMS to search issuance for each month the client was on assistance. Please note that each field on this screen must be completed. If a customer did not receive a benefit payment for one or more of the listed months, the user must enter zero in those fields. Once completed, click the review button at the bottom of the page. Review the next screen, check the agreement button in the yellow box to confirm accuracy, then click submit.

|                                        | LAR Home                                                                 | Government to    | Government Se                                                                                   | ervices Online            | - TA |
|----------------------------------------|--------------------------------------------------------------------------|------------------|-------------------------------------------------------------------------------------------------|---------------------------|------|
| Legout<br>of Handbook<br>AR User Guide | K Back MAR Ho                                                            | - Details        |                                                                                                 |                           |      |
|                                        | SSN: CANDICE                                                             | ace History)     | GR Code: 06230                                                                                  |                           |      |
|                                        | Initial Claim<br>Report Submitted: 05/08/20<br>Total IA Payment Reported | 18<br>\$1,890.00 | Eligibility Menth: 11/2016<br>1st North of Recurring SSI Payr<br>Annount of Recurring SSI Payre | ment 02/2018<br>ett 50 00 |      |
|                                        | 2016                                                                     | IA Payment Made  | 2015                                                                                            | IA Payment Made           |      |
|                                        | Dec.                                                                     | \$189.00         |                                                                                                 |                           |      |
|                                        | 2017                                                                     | iA Payment Made  | 2017                                                                                            | IA Payment Made           |      |
|                                        | Jan                                                                      | \$169.00         | Feb                                                                                             | \$189.00                  |      |
|                                        | March                                                                    | \$189.00         | April                                                                                           | \$189.00                  |      |
|                                        | May                                                                      | \$189.00         | June                                                                                            | \$189.00                  |      |
|                                        | 3.84                                                                     | 5189.00          | Aug                                                                                             | \$189.00                  |      |
|                                        | Sept                                                                     | \$189.00         | Oct.                                                                                            | 50.00                     |      |
|                                        | Nov.                                                                     | \$0.00           | Dec                                                                                             | \$0.99                    |      |
|                                        | 2018                                                                     | IA Payment Made  | 2018                                                                                            | iA Payment Made           |      |
|                                        | 300                                                                      | \$0.00           | Ean                                                                                             | \$0.00                    |      |

You will receive confirmation that your payment report has been received and will have the option to print the report. Print the report and place in the case file.

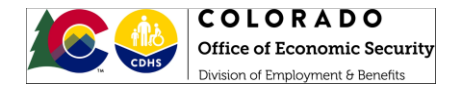

Log in to CBMS and go to the the Display Interim Assistance Reimbursement (IAR) Summary Screen.

| Al V Q. Search Salesforce                                                                                                    | ** 🖽 ? 🖡 🐻              |
|----------------------------------------------------------------------------------------------------|-------------------------|
| 🔢 CBMS Home Search Application 🗸 Incomplete Applications 🗸 Case 🗸 Benefits your Programs Follow Up Activities System Functions Security Information 🗸 | /                       |
|                                                                                                    | 🚃 🏛 🎫 💿 ★ 🗉 🕑 연 익 🏟 🖶 🕅 |
| Benefit Issuance Benefit Ricovery                                                                                                    |                         |
| Benefit Discrepancy Claim Information Judgment Claim Information Judgment Claim Information System Determined Claim Tax Inforcept                     |                         |
| Page Actions                                                                                                    |                         |
| *Individual Q C Const                                                                                                    |                         |
| Detail                                                                                                    |                         |
| Age 55N                                                                                                    |                         |
| 24<br>VAR Type Issuance Begi VAR Status Case # Program From Date To Date VAR IM 14 Sig VAR IM 14 Sig SSI Approved +                                   |                         |

Use the magnifying glass to the right corner of the 'individual 'field to search for the customer. This will open the Clear/Inquire on Individual screen.

| COLORADO<br>Berretits Management System |                                                | All 🔻 🔍 Search Salesforce                   |                                                    |                                                   | * 🖬 ? 🐥 👼        |
|-----------------------------------------|------------------------------------------------|---------------------------------------------|----------------------------------------------------|---------------------------------------------------|------------------|
| CBMS Home Search Appl                   | lication $$ Incomplete Applications $$ Case $$ | Benefits Work Programs Follow Up Activities | System Functions Security Information $\checkmark$ |                                                   |                  |
|                                         |                                                |                                             |                                                    |                                                   |                  |
|                                         |                                                |                                             | 6/16/2020                                          | 0, 06:38 AM- barajaem - STATE OF COLORADO 💼 👼 🚯 🏌 | k 🗉 🛛 C' Q 🔿 🖶 🕅 |
| Benefit Issuance Benefit Recovery       | eta a lla acta da la districta                 |                                             |                                                    |                                                   |                  |
| Benefit Discrepancy Claim Information   | Clear/Inquire on Individual                    |                                             |                                                    |                                                   |                  |
| Page Actions                            |                                                |                                             |                                                    |                                                   |                  |
| *Individual                             | Individual Details                             |                                             |                                                    |                                                   |                  |
|                                         | Last Name                                      | First Name                                  | Middle Name                                        | Suffix                                            |                  |
|                                         |                                                |                                             |                                                    | Selec V                                           |                  |
| Detail                                  | Client ID                                      | SSN                                         | Gender                                             |                                                   |                  |
| Age                                     |                                                |                                             | Select Gender V                                    |                                                   |                  |
|                                         | State ID                                       | Non-Citizen #                               | DOB                                                |                                                   |                  |
| IAR Type Issuance Begi IAR St           |                                                |                                             | ä                                                  |                                                   |                  |
|                                         | Display                                        | County                                      |                                                    |                                                   |                  |
|                                         | Active All                                     | Select County V                             |                                                    |                                                   |                  |
|                                         |                                                |                                             |                                                    | Search                                            |                  |
|                                         |                                                |                                             |                                                    |                                                   |                  |
|                                         |                                                |                                             |                                                    |                                                   |                  |
|                                         |                                                |                                             |                                                    | Select Oose                                       |                  |

Enter the customer's SSN and click Search.

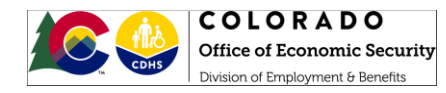

| COLORADO<br>Rendio Management System                                  | All 👻 🔍 Search Salesforce               |                                         |         | *• 🖬 ? 🐥 🐻   |
|-----------------------------------------------------------------------|-----------------------------------------|-----------------------------------------|---------|--------------|
| CBMS Home Search Application V Incomplete Applications V Case V Benef | fits Work Programs Follow Up Activities | System Functions Security Information 🗸 |         | /            |
|                                                                       |                                         |                                         |         |              |
| Clear/Inquire on Individual                                           |                                         |                                         | 3       |              |
| Benefit Issuance Benefit Recovery                                     | int Name                                | Middle Name                             | Sum.    |              |
| Benefit Discrepancy Claim Information                                 | i st marine                             |                                         | Selec V |              |
| Page Actions                                                          | ENI                                     | Gonder                                  |         |              |
| *Individual                                                           |                                         | Select Gender V                         |         |              |
| Complete this field. State ID N                                       | Ion-Citizen #                           | DOB                                     |         |              |
|                                                                       |                                         | <b>=</b>                                |         |              |
| Detail Display CO                                                     | ounty                                   |                                         |         |              |
| Age   Age All                                                         | ~                                       |                                         |         |              |
|                                                                       |                                         |                                         | Search  |              |
| IAR Type Issuance Begl., IAR St. Soarch Docults                       |                                         |                                         |         |              |
| Search Results                                                        |                                         |                                         |         |              |
| Client ID State ID PF  Last Name First Name                           | e Middle Name Gender DOB S              | SN Active Alias Vi                      |         |              |
| Roy                                                                   | Male                                    |                                         |         |              |
| 4                                                                     |                                         | ► /i                                    |         |              |
|                                                                       |                                         |                                         |         |              |
|                                                                       |                                         |                                         |         | ielect Close |
|                                                                       |                                         |                                         |         |              |
|                                                                       |                                         |                                         |         |              |
|                                                                       |                                         |                                         |         |              |

Review the results displayed on the screen and highlight the correct record for the customer. Then click 'select'.

| COLORADO<br>Benefits Management System |                                               | All 👻 🔍 Search Salesforce                   |                                                    |         | ** 🖬 ? 🜲 🐯                           |
|----------------------------------------|-----------------------------------------------|---------------------------------------------|----------------------------------------------------|---------|--------------------------------------|
| CBMS Home Search Appl                  | ication $$ Incomplete Applications $$ Case $$ | Benefits Work Programs Follow Up Activities | System Functions Security Information $\checkmark$ |         | 1                                    |
|                                        |                                               |                                             |                                                    |         |                                      |
|                                        | Clear/Inquire on Individual                   |                                             |                                                    |         | <mark>0 C 書 x</mark> * E の C Q の 書 図 |
| Benefit Issuance Benefit Recovery      | Last Name                                     | First Name                                  | Middle Name                                        | Suffix  | · ·                                  |
| Benefit Discrepancy Claim Information  |                                               |                                             |                                                    | Selec 🗸 |                                      |
| Page Actions                           | Client ID                                     | SSN                                         | Gender                                             |         |                                      |
| ^Individual                            |                                               |                                             | Select Gender V                                    |         |                                      |
| Complete this field.                   | State ID                                      | Non-Citizen #                               | DOB                                                |         |                                      |
|                                        |                                               |                                             | ä                                                  |         |                                      |
| Detail                                 | Display                                       | County                                      |                                                    |         |                                      |
| Age                                    | Active      All                               | Select County ~                             |                                                    |         |                                      |
|                                        |                                               |                                             |                                                    | Search  |                                      |
| IAR Type Issuance Begi IAR St          | Search Results                                |                                             |                                                    |         |                                      |
|                                        |                                               |                                             |                                                    |         |                                      |
|                                        | Client ID State ID PF (r Last Name Hrs        | t Name Middle Name Gender DOB               | SSN Active Alias Vi                                |         |                                      |
|                                        | Roj                                           | Male                                        |                                                    |         |                                      |
|                                        | <.                                            |                                             | • //                                               |         |                                      |
|                                        |                                               |                                             |                                                    |         |                                      |
|                                        |                                               |                                             |                                                    | (       | Select Close                         |
|                                        |                                               |                                             |                                                    |         |                                      |
|                                        |                                               |                                             |                                                    |         |                                      |
|                                        |                                               |                                             |                                                    |         |                                      |
|                                        |                                               |                                             |                                                    |         |                                      |

This will populate the customer's name into the Interim Assistance Reimbursement (IAR) screen in the 'Individual' field. Then click 'Load'.

|                                        | COLOR                     | ADO                                 |                                       |                      |                        |                                                              |
|----------------------------------------|---------------------------|-------------------------------------|---------------------------------------|----------------------|------------------------|--------------------------------------------------------------|
|                                        | Office of Eco             | nomic Security                      |                                       |                      |                        |                                                              |
| The CDHS                               | Division of Employ        | ment & Benefits                     |                                       |                      |                        |                                                              |
|                                        |                           |                                     |                                       |                      |                        |                                                              |
| COLORADO<br>Benefits Management System |                           |                                     | All 👻 🔍 Search Salesford              |                      |                        | *v 🖽 ? 🐥 🐯                                                   |
| CBMS Home Sear                         | ch Application 🗸 Incomple | te Applications 🗸 Case 🗸 Bene       | fits Work Programs Follow Up Activ    | ies System Functions | Security Information 🗸 | /                                                            |
|                                        |                           |                                     |                                       |                      | 6/16/2020,0            | 26-38 AM- barajaem - STATE OF COLORADO 💼 🎫 🔕 🛧 🔳 🕐 🥂 🔍 📦 🖨 🔯 |
| Benefit Issuance Benefit Recov         | ery                       |                                     |                                       |                      |                        |                                                              |
| Benefit Discrepancy Claim Info         | rmation Judgment Claims   | Interim Assistance Reimburser Non-S | system Determined Claim Tax Intercept |                      |                        |                                                              |
| Page Actions                           |                           |                                     |                                       |                      |                        |                                                              |
| *Individual                            |                           |                                     |                                       |                      |                        |                                                              |
| Roy                                    | ٩                         | Load                                |                                       |                      |                        |                                                              |
|                                        |                           |                                     |                                       |                      |                        |                                                              |
| Detail                                 |                           |                                     |                                       |                      |                        |                                                              |
| Age                                    | SSN                       |                                     |                                       |                      |                        |                                                              |
|                                        |                           |                                     |                                       |                      |                        |                                                              |
| IAR Type Issuance Begi                 | IAR Status Case #         | Program From Date                   | To Date IAR IM-14 Sig                 | IAR IM-14 Sig SS     | Approved +             |                                                              |
|                                        |                           |                                     |                                       |                      |                        | •                                                            |

This will populate the customer's information into the Display Interim Assistance Reimbursement (IAR) Summary screen.

|                                                                                                    | Actions                                                                                                    |                                                                                                    |                                                                                                    |                                                                                                    |                                                                                                    |                                                                                                    |                                                                                                    |                                             |                                                             |         |                                                                                                    |                                                     |
|----------------------------------------------------------------------------------------------------|----------------------------------------------------------------------------------------------------|----------------------------------------------------------------------------------------------------|----------------------------------------------------------------------------------------------------|----------------------------------------------------------------------------------------------------|----------------------------------------------------------------------------------------------------|----------------------------------------------------------------------------------------------------|----------------------------------------------------------------------------------------------------|---------------------------------------------|-------------------------------------------------------------|---------|----------------------------------------------------------------------------------------------------|-----------------------------------------------------|
|                                                                                                    | vlduai                                                                                                    |                                                                                                    |                                                                                                    |                                                                                                    |                                                                                                    |                                                                                                    |                                                                                                    |                                             |                                                             |         |                                                                                                    |                                                     |
|                                                                                                    | Roy                                                                                                    |                                                                                                    | Q.                                                                                                    | Lond                                                                                                    |                                                                                                    |                                                                                                    |                                                                                                    |                                             |                                                             |         |                                                                                                    |                                                     |
|                                                                                                    |                                                                                                    |                                                                                                    |                                                                                                    |                                                                                                    |                                                                                                    |                                                                                                    |                                                                                                    |                                             |                                                             |         |                                                                                                    |                                                     |
|                                                                                                    |                                                                                                    |                                                                                                    |                                                                                                    |                                                                                                    |                                                                                                    |                                                                                                    |                                                                                                    |                                             |                                                             |         |                                                                                                    |                                                     |
|                                                                                                    |                                                                                                    |                                                                                                    | 55N                                                                                                    |                                                                                                    |                                                                                                    |                                                                                                    |                                                                                                    |                                             |                                                             |         |                                                                                                    |                                                     |
| abade above Abade above Abade above <t< td=""><td></td><td></td><td></td><td></td><td></td><td></td><td></td><td></td><td></td><td></td><td></td><td></td></t<>                                                                                                    |                                                                                                    |                                                                                                    |                                                                                                    |                                                                                                    |                                                                                                    |                                                                                                    |                                                                                                    |                                             |                                                             |         |                                                                                                    |                                                     |
|                                                                                                    |                                                                                                    |                                                                                                    |                                                                                                    |                                                                                                    |                                                                                                    |                                                                                                    |                                                                                                    |                                             |                                                             |         | 11                                                                                                    |                                                     |
|                                                                                                    | Issuance Begin Date                                                                                                    | MR Status                                                                                                    | Case #                                                                                                    | Program                                                                                                    | From Date                                                                                                    | To Date                                                                                                    | IAR IM-14 Signed                                                                                                    | SAR IM-54 Signed Da                         | te SSI Approved Date                                        |         | <ul> <li>IAR Breakdown</li> </ul>                                                                                                    |                                                     |
|                                                                                                    | 51 04/01/2006                                                                                                    | Approved                                                                                                    |                                                                                                    | Aduit Financiai                                                                                                    | 04/01/2006                                                                                                    | 06/30/2020                                                                                                    | Y                                                                                                    | 08/21/2015                                  | 06/01/2015                                                  | • /     | <ul> <li>Capture IAR Payment/Request</li> </ul>                                                                                                    |                                                     |
|                                                                                                    |                                                                                                    |                                                                                                    |                                                                                                    |                                                                                                    |                                                                                                    |                                                                                                    |                                                                                                    |                                             |                                                             |         |                                                                                                    |                                                     |
|                                                                                                    |                                                                                                    |                                                                                                    |                                                                                                    |                                                                                                    |                                                                                                    |                                                                                                    |                                                                                                    |                                             |                                                             |         |                                                                                                    |                                                     |
|                                                                                                    | all in the second second second second second second second second second second second second second second s                                                                                                    |                                                                                                    |                                                                                                    |                                                                                                    |                                                                                                    |                                                                                                    |                                                                                                    |                                             |                                                             | •       |                                                                                                    |                                                     |
|                                                                                                    | essing Mode                                                                                                    |                                                                                                    |                                                                                                    |                                                                                                    |                                                                                                    |                                                                                                    |                                                                                                    |                                             |                                                             |         |                                                                                                    |                                                     |
|                                                                                                    | 125 Mode 🔹 Check Mode                                                                                                    |                                                                                                    | THE DAY OF FIRMAN                                                                                                    |                                                                                                    |                                                                                                    |                                                                                                    |                                                                                                    |                                             |                                                             |         |                                                                                                    |                                                     |
|                                                                                                    | nype<br>ID TO SSI                                                                                                    | ~                                                                                                    | Yes   No                                                                                                    |                                                                                                    |                                                                                                    |                                                                                                    |                                                                                                    |                                             |                                                             |         |                                                                                                    |                                                     |
|                                                                                                    | M-1a Simer Fate                                                                                                    |                                                                                                    | IAR IM-14 Transmittal Date                                                                                                    |                                                                                                    |                                                                                                    |                                                                                                    |                                                                                                    |                                             |                                                             |         |                                                                                                    |                                                     |
|                                                                                                    | 21/2015                                                                                                    |                                                                                                    |                                                                                                    |                                                                                                    |                                                                                                    |                                                                                                    |                                                                                                    |                                             |                                                             |         |                                                                                                    |                                                     |
|                                                                                                    | 0.840                                                                                                    | _                                                                                                    |                                                                                                    |                                                                                                    | _                                                                                                    |                                                                                                    |                                                                                                    |                                             |                                                             |         |                                                                                                    |                                                     |
|                                                                                                    | Units                                                                                                    |                                                                                                    |                                                                                                    |                                                                                                    |                                                                                                    |                                                                                                    |                                                                                                    |                                             |                                                             |         |                                                                                                    |                                                     |
|                                                                                                    | Datus                                                                                                    |                                                                                                    | 1001 Status Date                                                                                                    |                                                                                                    |                                                                                                    |                                                                                                    |                                                                                                    |                                             |                                                             |         |                                                                                                    |                                                     |
|                                                                                                    |                                                                                                    | ~                                                                                                    | 04/30/2020                                                                                                    |                                                                                                    |                                                                                                    |                                                                                                    |                                                                                                    |                                             |                                                             |         |                                                                                                    |                                                     |
|                                                                                                    | umo fum Direct Denositi #                                                                                                    |                                                                                                    | 1011 Charle Bacaluat Serve                                                                                                    |                                                                                                    |                                                                                                    |                                                                                                    |                                                                                                    |                                             |                                                             |         |                                                                                                    |                                                     |
|                                                                                                    | amp aum untect unposit #                                                                                                    |                                                                                                    | ost uneck received Date                                                                                                    |                                                                                                    | =                                                                                                    |                                                                                                    |                                                                                                    |                                             |                                                             |         |                                                                                                    |                                                     |
|                                                                                                    |                                                                                                    |                                                                                                    |                                                                                                    |                                                                                                    |                                                                                                    |                                                                                                    |                                                                                                    |                                             |                                                             |         |                                                                                                    |                                                     |
|                                                                                                    | Lump Sum Amount                                                                                                    |                                                                                                    |                                                                                                    |                                                                                                    |                                                                                                    |                                                                                                    |                                                                                                    |                                             |                                                             |         |                                                                                                    |                                                     |
|                                                                                                    | 51.00                                                                                                    |                                                                                                    |                                                                                                    |                                                                                                    |                                                                                                    |                                                                                                    |                                                                                                    |                                             |                                                             |         |                                                                                                    |                                                     |
|                                                                                                    | Lifective bate                                                                                                    |                                                                                                    | Last Breakdown Update By/                                                                                                    | 20                                                                                                    | Last Break                                                                                                    | down Update By/On                                                                                                    | -                                                                                                    |                                             |                                                             |         |                                                                                                    |                                                     |
|                                                                                                    |                                                                                                    |                                                                                                    | Inclaim 2714                                                                                                    |                                                                                                    | 06/09/2                                                                                                    |                                                                                                    |                                                                                                    |                                             |                                                             |         |                                                                                                    |                                                     |
|                                                                                                    | Approved Date                                                                                                    |                                                                                                    | Breakdown Authorized By/C                                                                                                    | n                                                                                                    | Breakdow                                                                                                    | n Authorized By/On                                                                                                    |                                                                                                    |                                             |                                                             |         |                                                                                                    |                                                     |
|                                                                                                    | (01/2015                                                                                                    | 8                                                                                                    | mckenzmx                                                                                                    |                                                                                                    | 06/09/2                                                                                                    | 020                                                                                                    |                                                                                                    |                                             |                                                             |         |                                                                                                    |                                                     |
| Image: Second Second                                                                                                    | не Reclief Date (HII Date)<br>DLOEADD<br>uthit Ricogenerit Renew<br>BMS Home Search Applicat                                                                                                    | ton 🗸 incompleta                                                                                                    | Applications 🗢 Case 🛩                                                                                                    | Benetits Work Progra                                                                                                    | ims forow up Activitie                                                                                                    | at ¥<br>System Functions Si                                                                                                    | <ul> <li>Q. search Satisforce.</li> <li>ecurity Information ~</li> </ul>                                                                                                    |                                             |                                                             |         | 6/26/2020, 06/38 AM-bangken+5047                                                                                                    | 1 CON COLLINADO 🏥 🎫 🔕 🛧 🗉 🕢 C <sup>a</sup> Q        |
| Name       Name       Out       Name       Name       Nam       Name       Name       <                                                                                                    | me Relatif Date (HR Date)<br>OLOR AD O<br>MINI Nacasarba Tamm<br>IBMS Home Search Applicat<br>Bance Servit Recovery<br>screenarcy Claim Information Jun                                                                                                    | los v secompieta                                                                                                    | Applications 🗢 Case 🛩                                                                                                    | Benetits Work Progra                                                                                                    | ims Forow Up Activitie                                                                                                    | at ¥<br>System functions St                                                                                                    | 0, tearch talesforce eculty tritimation                                                                                                    |                                             |                                                             |         | 6/14/2020, 06:36 Abb Ianajaen - 5147                                                                                                    | () () () () () () () () () () () () () (            |
| Nanowe wind wind wind wind wind wind wind wind                                                                                                    | In Relief Date (sith Date)<br>De OR AD D<br>Stor Recomment Name<br>BMS Nome Search Applicat<br>mance Benefit Recovery<br>corepancy Claim Information Jun                                                                                                    | ion 🗸 tecompieta<br>Igment Claims Inti                                                                                                    | Applications 🗢 Case 🗢<br>rim Assistance Reimburser 1                                                                                                    | Benefits Work Progra                                                                                                    | ms follow Up Activitie<br>Claim Tax Intercept                                                                                                    | as v                                                                                                    | <ul> <li>G. Search Salestorce</li> <li>ecurity Internation - v</li> </ul>                                                                                                    |                                             |                                                             |         | 6/14/2020, 06:30 AM Insugers - 5107                                                                                                    | ar 🗄<br>Lor colorado 🚋 🎜 😨 🛧 🗖 😨 🦿 Q                |
| x 10.120 y 0,000       0.012.00 y 0,0120 y 0,0120 y 0                                                                                                    | ma Relativizata (Juli Date)<br>OLO R A DO<br>OLO R A DO<br>OLO R A DO<br>Search R A DO<br>BANG MARK A DO<br>BANG MARK A DO<br>BANG M                                                                                                    | lon v tencompieta<br>Igment Claims (Inth                                                                                                    | Applications 🗢 Case 🗢<br>rim Aashtance Reimburser                                                                                                    | Bandhis Work Progra<br>Non-System Determined I                                                                                                    | ms fotow Up Activitie<br>Claim Tax Intercept                                                                                                    | as w                                                                                                    | G, bearch Salestorce.                                                                                                    |                                             |                                                             |         | 6/36/3030 (653) 640 benjami 1500                                                                                                    | a 🛚 🛱<br>Lot calance 🚊 🗟 🔹 🕈 🗶 🥙 🤻 Q                |
|                                                                                                    | un Marker Craster (Junit Datas)<br>DE OT R & D D<br>unter Recomment Research<br>BIMS Home Search AppRical<br>Company, Claim Indermation Just<br>Descarce Regific Dates                                                                                                    | ton v Incompute<br>agment Claims Info                                                                                                    | Applications v Case v<br>rim Aasistance Reimburser<br>Case #                                                                                                    | Benetits Work Progra                                                                                                    | rms Force Up Activitie<br>Claim Tax Intercept                                                                                                    | a system functions. So                                                                                                    | G, bearch Salestorce,<br>exuity Internation                                                                                                    | SAR DA SA Signed Cuto                       | a 255 Approved Date                                         |         | N (M/2020/05/04/H Request 13/07                                                                                                    | (1) (1) (1) (1) (1) (1) (1) (1) (1) (1)             |
|                                                                                                    | e Relatificatio (dia Data)<br>16 Re 20 D<br>dia Maganana hana<br>Simone Searce: Application<br>antice Benarifi Seconcy<br>cregancy: Calmin Information July<br>Benarica Begin Data<br>Benarica Begin Data<br>Benarica Begin Data                                                                                                    | ton 🗢 ancompteau<br>agment Claims (anto<br>Mil Stance<br>Apprived                                                                                                    | Applications v Case v<br>rim Absistance Relimburger                                                                                                    | Banatta Wook Progra<br>Nan-System Determined i<br>Program<br>Jacust Fil-Anclar                                                                                                    | rma Fotow Up Activitie<br>Claim Tax Intercept<br>From Data<br>Ou/101/2006                                                                                                    | a System Punctions Si<br>No cuelt<br>06/30/2020                                                                                                    | Q. Bearch Saretroce.<br>ecurity Intormation: ~           DAIL IDA 54 Styrong           VALUATE AS Styrong                                                                                                    | MR (M-34 Signed carb<br>(04/71/2015         | 9 SXI Approved Data<br>Ot/01/2015                           | *       | 6/26/202, 06/20 A42 headers = 3.047                                                                                                    | ер 🖬<br>Lor сланко 🚔 🛼 🖗 ★ 🕈 🗶 С <sup>е</sup> Q     |
| Image: Control (Control (Contro                                                                                                    | a facilit factor (all costs)<br>210 RADO<br>data Macazanta Mana<br>MMS Home Search Applicat<br>antree Banefit Becovery<br>Creation Inducementation June<br>Manance Regist Date<br>Banefice Regist Date                                                                                                    | ton 🗢 Incomplete<br>agment Claims Into<br>MAI Status<br>Adjoritues                                                                                                    | Applications v Case v<br>rim Abstrance Relimburge<br>Cate #                                                                                                    | Banetto Work Progra<br>Non-System Determined o<br>Program<br>Adust El-Anclar                                                                                                    | Ins Follow Up Activitie                                                                                                    | a System Runching S                                                                                                    | 9. search Swethree<br>equity Internation: ~<br>MRI IM 34 Signed<br>Y                                                                                                    | IME IM-SA-Styled OW<br>08/71/2015           | 9 557 Approved Curle<br>06/01/2015                          | · +     | 62002000,0500 MV berglenni Strif<br>A LAB Direkklown<br>A Capture JAB Perrekt/Request                                                                                                    | (c) COLUMPOC 🍈 🐻 💿 ★ 🗖 🕢 🤻 🤇                        |
| add 2004 C       Selection 2004 C       Selection 2004 C       Selec                                                                                                    | en inder Trans (bio trains)<br>35 CF 8-20 O<br>din for Sources Teach<br>MS inone Search Application<br>correarcy Calific Information Jun<br>Insurance Bright Data<br>Biological Data<br>Biological Data<br>Biolog                                                                                                    | ton or mcompeter<br>agment Claims peter<br>Addresser                                                                                                    | Applications V Case V<br>Im Applications Relimburger                                                                                                    | Banetita Work Progra<br>Non-System Determined i<br>Program<br>'Addut Efkendur                                                                                                    | reise Up Activitie<br>Claim Tax Intercept<br>(Pean Data<br>ax/at/2008                                                                                                    | A V                                                                                                    | Q. Search Selectors:<br>acuty briomation. •<br>(Add M-34 Signed).<br>•                                                                                                    | SAR (M-34-3)grinst Carl<br>(01/21/2015      | a 502 Approved Date<br>OK/03/2015                           | *       | N (M/ SOC AS M Request 1300<br>A SAR Breakdown<br>A Capture IAB Pyrrent/Request                                                                                                    | (*) 🖬                                               |
| <pre>value was was was was was was was was was was</pre>                                                                                                    | an inder Erand (bio trains)<br>30 CFR AP 0<br>dish Reasons takes:<br>BMS some search application<br>corparing Calific Internation Aur<br>Researce Single Dates<br>BI 04/01/2009                                                                                                    | ton v Incompleta<br>agment Claims pen                                                                                                    | Applications v Case v<br>International Relationse<br>Case #                                                                                                    | Banetta Work Progra<br>Kon-System Determined (<br>Program<br>'Assut Phancia                                                                                                    | ma forow up Activitie<br>Calim: Tax Intercept<br>Prom Data<br>Guilaz/2006                                                                                                    | A *<br>System functions S                                                                                                    | Q. Basen Swatness<br>acuty Internation: w<br>Just SM 34 Signed<br>Y                                                                                                    | MR IM-S4-Styled Own<br>08/71/2015           | 5 557 Appenved Exte<br>01/01/2015                           | *       | 602A/2020,0528 AV bergeren (1976)                                                                                                    | (a) 🖬 📰 🕞 🗶 🔊 📿 🥄                                   |
| No 0       No 0         Ubstyper Comment       Mo 0         1000 mm Comment       Mo 0         1000 mm Comm Commen       Mo 0                                                                                                    | en shelf called biological<br>den Nazaren takan<br>BORS horn Sacre Aggitat<br>seret Sacre Aggitat<br>seret Sacre Aggitat<br>seret Sacre Aggitat<br>seret Sacre Aggitat<br>seret Sacre Aggitat<br>seret Sacre Aggitat<br>seret Sacre Aggitat<br>seret Sacre Aggitat<br>seret Sacre Aggitat<br>seret Sacre Aggitat<br>seret Sacre Aggitat<br>seret Sacre Aggitat<br>seret Sacre Aggitat                                                                                                    | ton a secomptes<br>agment Claims and<br>Addresses<br>Addresses                                                                                                    | Applications V Case V<br>rim Asthurane Relmburee<br>Case #                                                                                                    | Banatts Work Progra<br>Non-System Determined (<br>Program<br>'Atsuit Pfrancise                                                                                                    | msi fosow Up Activité<br>Calier Tax Intercept<br>Poun Oxfa<br>Ox.101/2006                                                                                                    | a System Runctions 3                                                                                                    | P. Search Salerbrids                                                                                                    | 648 (M-54-51gried Data<br>08/72/2015        | <ul> <li>557 Approved Date</li> <li>06/01/2015</li> </ul>   | •       | 6(14/2010,05)21.407 bergions (500)<br>A UK Breakdoon<br>A Cipture JAB Payment/Request                                                                                                    | (c) COLUMNO 🚔 🛼 🕢 ★ 🖺 <table-cell> 🥂 🤇</table-cell> |
| Nak-Signa     Adversementation       124284     Image: Image: Im                                                                                                    | en ander basis to caso)<br>So C # A PO<br>BMS INDER Search Age facal<br>search Second Point<br>Internet Search Age facal<br>Internet Search Age facal<br>Internet Search                                                                                                    | ton - Encomputer<br>agment Claims Into<br>Approved                                                                                                    | Apphantons v Case v<br>Inim Apphantone Referencese<br>Case #                                                                                                    | Banatts Work Progra<br>Non-System Determined of<br>Adust Infrancia                                                                                                    | Claim Tax Intercept                                                                                                    | Δ ¥<br>a System Runcibus S<br>System Runcibus<br>System Runcibus<br>Strange Strange                                                                                                    | <ul> <li>G. Search Secondress</li> <li>Second Second Seco</li></ul>                                                                                                    | LANE IN & A Stigland Data<br>OR/721/2015    | 9 504 Approved Dele<br>OK/03/2015                           | +       | 6/24/2020, 05/20.467. heregener = 5.007<br>A UAR Breakdown<br>A Capture JAR Psynteet/Request                                                                                                    |                                                     |
| 32,020     0       10%       10%       10%       10%       10%       10%       10%       10%       10%       10%       10%       10%       10%       10%       10%       10%       10%       10%       10%       10%       10%       10%       10%       10%       10%       10%       10%       10%       10%       10%       10%       10%       10%       10%       10%       10%       10%       10%       10%       10%       10%       10%       10%       10%       10%       10%       10%       10%       10%       10%       10%       10%       10%       10%       10%       10%       10%       10%       10%       10%       10%       10%                                                                                                    | A leaf Table (1993)     Carl Par AP     Carl Par AP     Carl Par     Carl Par AP     Carl Par AP     Carl Par AP     Carl                                                                                                    | ton v tocompete<br>agreent Casina (John<br>Mel Storus<br>Approved                                                                                                    | opstanton ⊂ Cas ↓<br>In Ashbare Reinburer<br>Case ≠                                                                                                    | sunetta work inogra<br>kon-System Determineg i<br>Program<br>'Adaut information                                                                                                    | Ins Fexere Up Activitie                                                                                                    | Lat v<br>System Runcibus S<br>No Gale<br>Bel 20/2020                                                                                                    | O, search Severthree<br>earling between several<br>board black signed<br>v                                                                                                    | 1447 (M. 54 52)(445 Cult<br>08/721/2015     | SIX Approved Data<br>OK/03/2015                             | • • /   | 62002000, 0500 MM benglemi 9.000<br>A Diff Direckdown<br>A Ciphane JAR Peyment/Request                                                                                                    | CO COLUMNOC 📸 🌆 💿 ★ 🗖 <table-cell> C 🔍</table-cell> |
| c.du     Image: Comparison of the Comparison of the Compar                                                                                                    | en a hafe and sold calls) en a hafe and sold calls) BMS interne is and a Applicat BMS calls is a sold and a sold calls) BMS calls is a sold and a sold calls in a sold call calls of the sold calls in a sold call calls of the sold calls in a sold call calls in a sold call calls in a sold call call call calls in a sold call call call calls in a sold call call call call call calls in a sold call call call call call call call ca                                                                                                    | to v incompress<br>agreent Culles Into<br>Mariness<br>Approved                                                                                                    | Case                                                                                                    | Sunktis Work Program<br>Nen-System Determined of<br>Program<br>Adust Pfriendle                                                                                                    | my Formu Up Activitie<br>Gailer Tax Intercept<br>Promit bala<br>dis (19.1006                                                                                                    | A ♥<br>System Runchos Su<br>System Runchos Su<br>System                                                                                                    | <ul> <li>Q. Search Selectors<br/>exactly internation: φ</li> <li>(M) (M) S. Signed :</li> </ul>                                                                                                    | Jan (M-14-Stigned Com<br>00/71/2015         | <ul> <li>Still Approved Care</li> <li>OK/01/2015</li> </ul> | *<br>*/ | 4 (AL/SOL, SOL AF Request ) Ad<br>A SAR Breakdown<br>A Capture IAR Psyment/Request                                                                                                    |                                                     |
| And And And And And And And And And And                                                                                                    | e Alexi d'anni e Integri - Serieri Aggidanti<br>1945 - Rei Bergeri<br>2045 - Rei Bergeri<br>2046 - Rei Bergeri<br>2046 - Marcel Aggidanti - Serie<br>anna Aggidanti - Serie<br>2046 - Serie - Serie<br>2047 - Serie - Serie<br>2048 - Serie - Serie<br>2048 - Serie - Serie<br>2048 - Serie - Serie<br>2048 - Serie - Serie<br>2048 - Serie - Serie<br>2048 - Serie - Serie<br>2048 - Serie - Serie<br>2048 - Serie - Serie<br>2048 - Serie - Serie<br>2048 - Serie<br>2048 - Serie - Serie<br>2048 - Serie<br>2048 - Se                                                                                                    | tor v tecnipata<br>agreet Cales job<br>Uka Sonik<br>Approved                                                                                                    | Applications & Case &<br>In Abilitation Relimburge<br>Case #<br>*Sate Biols & Elgend<br>* Toto _ Toto<br>Date to _ Son                                                                                                    | Bandha<br>Work Program<br>Defamiling of<br>Program<br>Adult Prevention                                                                                                    | ens Forein up Activité<br>Coler Tax Intercept<br>enun Data<br>au 191/2006                                                                                                    | LAN ♥<br>System Rocclose So<br>No Dece<br>M(30/2020                                                                                                    | G. Station Selectors<br>examp (otiomation: v<br>Mid (Mid 54 S) (well<br>v                                                                                                    | LAR EA 54 Signed Data<br>08/71/2015         | <ul> <li>30 Approve Dee</li> <li>06/01/2018</li> </ul>      | +       | 6004/0004 0000 400 benginens 1000<br>A Dis Breakdoon<br>A Capitore SAR Physicent/Request                                                                                                    | () ( CALARACO 🏥 🏹                                   |
| Share         Market           Share         Market           Share         Market <td></td> <td>ton v Technipasa<br/>agreent Cuales (bb)<br/>(VA Strans<br/>Approved</td> <td>Applications © Case ©<br/>Interactional References and<br/>Case =<br/>*Late Davids Tiggenet<br/>* Too © Too<br/>Interaction Case =<br/>* Too © Too<br/>Interaction Case =</td> <td>Binette wor ingen<br/>son fystem Determining to<br/>Pregues<br/>Adust Intervie</td> <td>ms Francisco up Activité<br/>Coler Tex Intercept<br/>Anni Lote<br/>Anni Lote</td> <td>a Igenn Auchine s<br/>Banna<br/>Banna</td> <td>Q. search Selectives<br/>accelly Internation: w<br/>Just Ink Sk Spred<br/>Y</td> <td>tanà kala da Signara Canto<br/>(2017) 2018</td> <td><ul> <li>Bit Approved Data</li> <li>Online 2015</li> </ul></td> <td>•</td> <td>6(14/2010,053).053).057 beginner (502)<br/>A UM Breakdown<br/>A Capture JAB Peyment/Request</td> <td></td>                                                                                                    |                                                                                                    | ton v Technipasa<br>agreent Cuales (bb)<br>(VA Strans<br>Approved                                                                                                    | Applications © Case ©<br>Interactional References and<br>Case =<br>*Late Davids Tiggenet<br>* Too © Too<br>Interaction Case =<br>* Too © Too<br>Interaction Case =                                                                                                    | Binette wor ingen<br>son fystem Determining to<br>Pregues<br>Adust Intervie                                                                                                    | ms Francisco up Activité<br>Coler Tex Intercept<br>Anni Lote<br>Anni Lote                                                                                                    | a Igenn Auchine s<br>Banna<br>Banna | Q. search Selectives<br>accelly Internation: w<br>Just Ink Sk Spred<br>Y                                                                                                    | tanà kala da Signara Canto<br>(2017) 2018   | <ul> <li>Bit Approved Data</li> <li>Online 2015</li> </ul>  | •       | 6(14/2010,053).053).057 beginner (502)<br>A UM Breakdown<br>A Capture JAB Peyment/Request                                                                                                    |                                                     |
| spined         AM2/202         Implementation           spined         Spined         Spined           spined         Spined         Spined                                                                                                    | me hell bela bela bela)<br>SMS work Second and a bela<br>SMS work Second Second Age fact<br>target Second Second                                                                                                    | ton V Incomputer<br>agreent Calina Into<br>Approved                                                                                                    | Applications C case C<br>tion Applications Relevance<br>Come #<br>*Later Mark La Signed<br>* San Con Area<br>Date Bio-La Foreneritate Confe                                                                                                    | landra wan Angu<br>wan kysten Defamiling (<br>Maan Maanta<br>Adam Maanta                                                                                                    | min force up Activity<br>Color The Intercept<br>Anno Color<br>Anno Color<br>Anno Color                                                                                                    | La v<br>Igen huchos<br>S<br>S<br>S<br>S<br>S<br>S<br>S<br>S<br>S<br>S<br>S<br>S<br>S<br>S<br>S<br>S<br>S<br>S<br>S                                                                                                    | C Seen Sandara                                                                                                    | NH 144 Se Stapes Catal<br>(00/21)2015       | 50 Approximation                                            | • • /   | 6004/0004 (dolla 444 benginens) (bird<br>A Bir Breakdown<br>A Capiture SAR Phyment/Request                                                                                                    | () ( CLUMARCO 🏥 🏹 <table-cell></table-cell>         |
| unit is regard is         A (2000 All books) of all books)           unit Suit All books         A (2000 All books)           unit Suit All books         A (2000 All books)           unit Suit All books         A (2000 All books)           Suit All books         A (2000 All books)           Suit All books         A (2000 All books)           Suit All books         A (2000 All books)           Suit All books         A (2000 All books)           Suit All books         A (2000 All books)           Suit All books         A (2000 All books)           Suit All books         A (2000 All books)           Suit All books         A (2000 All books)           Suit All books         A (2000 All books)           Suit All books         A (2000 All books)           Suit All books         A (2000 All books)           Suit All books         A (2000 All books)           Suit All books         A (2000 All books)                                                                                                    | Ne Shife Topic load toxid)<br>Min Neurona toxics<br>SARTA Source Sarta Aggitat<br>Sarta Aggitat<br>Sarta                                                                                                    | tor V becompare<br>specific curse in the<br>Approved                                                                                                    | topitation v Cas v<br>eta autotarea linitaria<br>Cas e<br>"Ma Bolsá Speet<br>Ma Bolsá Speet<br>Ma Bolsá Speet                                                                                                    | Bandha Wash Pegun<br>Kasi System Determined I<br>Pegun<br>Alaur Hawdu                                                                                                    | mi Foren (g. Achth<br>Cain Tas Intercept<br>Gain Tas Intercept<br>Gain (g. 1906)                                                                                                    | a ipera kurdina s<br>iber kurdina<br>sejar/atas                                                                                                    | C Serio Salayor<br>Robert Society (Construction<br>Case data Series)<br>T                                                                                                    | ten hå te Styree cale<br>Gergepoits         | 2 36 Approved Date<br>(00/01/2015                           | +<br>+/ | Alializati, colisi Ali Inegensi Stri<br>Alia Breaktoon<br>A Capture Juli Peyment/Requet                                                                                                    |                                                     |
| Biological State         Biological State           Biological State         Let StateState State State           Biological State         Let StateState State State           Biological State         Let StateState State State           Biological State         Let StateState StateState           Biological State         Let StateState StateState           Biological State         Let StateState StateState           Biological State         Let StateState StateState           Biological State         Let StateState StateState           Biological State         Let StateState StateState           Biological State         Let StateState StateState           Biological State         Let StateState StateState           Biological StateState         Let StateState StateState           Biological StateState         Let StateState StateState           Biological StateState         Let StateState StateState           Biological StateState         Let StateState StateState           Biological StateState         Let StateState                                                                                                    | An electronic de la calcularia de la calcularia de l                                                                                                    | ton V teconypetr<br>Igneed Cultury Inth<br>Approved                                                                                                    | Loss of the subscreece history         Case of the subscreece history           Case of the subscreece history         The subscreece history           * Visit 20 to 10 to 20 to 20 to                                                                                                    | Banders Work Progra<br>Non-Spytem Determining of<br>Program<br>Admin Pripancia                                                                                                    | ms faces up activity<br>Color The Information<br>Color The Information<br>Color The Information<br>Color The Information<br>Color The Information                                                                                                    | a ipen kucha i                                                                                                    | C Tears sensors<br>confy through the sensors<br>tears the sensors of the sensors<br>tears the sensors of the sensors<br>tears of the sensors of the sensors of the sensors<br>tears of the sensors of the sensors of the                                                                                                    | aan tad sa Signer (tale<br>06/21/2019       | Still Approved Date                                         | •       | 4 (AL/SOC, SOCIAL Responses ) Soci<br>A SUR Breakdown<br>A Capture IAR Psymerici Request                                                                                                    |                                                     |
| Link Shundhad         Link Shundhad Shundhad Shundha                                                                                                    | set shift break to be basis     set shift break to be basis     set shift break to be bas                                                                                                    | to o teconpeter<br>specer Cuiles to the<br>Approved                                                                                                    | Applicitient V Care V<br>des Applications Administration<br>Care R<br>* State Sale Sale Sale<br>* Sale Sale Sale Sale Sale<br>* Sale Sale Sale Sale Sale<br>* Sale Sale Sale Sale Sale<br>* Sale Sale Sale Sale Sale<br>* Sale Sale Sale Sale Sale<br>* Sale Sale Sale Sale Sale<br>* Sale Sale Sale Sale Sale<br>* Sale Sale Sale Sale Sale<br>* Sale Sale Sale Sale Sale Sale Sale Sale                                                                                                    | Bandhy wer hege<br>ten dysten Determined i<br>Program<br>Adart Preventie                                                                                                    | ers Formula Antholis<br>Color Tax Intercept<br>autority/post                                                                                                    | La v<br>a spenn kurdina a<br>b there<br>mi jat/mm                                                                                                    | A         Security Production           A         Security Research Production                                                                                                    | 168 M 54 Types Date<br>(8672) 7015          | <ul> <li>36 Approved Data<br/>OK/01/2018</li> </ul>         | •       | Altabatik dela del bengiones (1976<br>Alta Brenadoun<br>A Capture JAB Peyrent/Progues)                                                                                                    |                                                     |
| 31.00     Let auxelines topoles is jon     Let auxelines topoles is jon       20.000 Let auxelines topoles is jon     Let auxelines topoles is jon       20.000 Let auxelines topoles is jon     Let auxelines topoles is jon       20.000 Let auxelines topoles is jon     Let auxelines topoles is jon       20.000 Let auxelines topoles is jon     Let auxelines topoles is jon       20.000 Let auxelines topoles is jon     Let auxelines topoles is jon       20.000 Let auxelines topoles is jon     Let auxelines topoles is jon       20.000 Let auxelines topoles is jon     Let auxelines topoles is jon       20.000 Let auxelines topoles is jon     Let auxelines topoles is jon       20.000 Let auxelines topoles is jon     Let auxelines topoles is jon       20.000 Let auxelines topoles is jon     Let auxelines topoles is jon       20.000 Let auxelines topoles is jon     Let auxelines topoles is jon                                                                                                    | Ne Antir Device for each<br>SMS interve see Applicat<br>SMS interve see Applicat<br>Reverse Calific Meteoration Are<br>compared to the Application<br>and the Application<br>SMS only (2012)<br>SMS only (2012)                                                                                                    | In a bonnes                                                                                                    | Applications & Cas &<br>His Associations Monitorium<br>*As As As Association<br>*As As As Association<br>*As As As Association<br>*As As As Association<br>*As As As Association<br>*As As Association<br>*As As Association                                                                                                    | Innetes Vors Progra<br>Non-System Determining of<br>Program<br>Adust infransion                                                                                                    | ere Essen up Activité<br>Calier Tax Intercept<br>Anni Sala<br>Al Intercept                                                                                                    | a ipen kucha i                                                                                                    | C Tears services<br>configuration of the services<br>configuration of the services<br>configuration of th                                                                                                    | skal dad da Sugaran Cada<br>(1972) 2015     | to Agenned Data<br>Order 2013                               | +<br>*/ | 4/14/2010/04/24 Add Intergeneses (2010)<br>A Capture JAB Perynett/Request                                                                                                    |                                                     |
| Benderson         Late Wardbards by Dirk         Late Wardbards by Dirk           1012124         Import Dirk         Benderson Later by Dirk by Dirk           1012024         Import Dirk         Benderson Later by Dirk           1012024         Import Dirk         Benderson Later by Dirk           1012024         Import Dirk         Benderson Later by Dirk           1012024         Import Dirk         Benderson Later by Dirk           1012024         Import Dirk         Import Dirk           1012024         Import Dirk         Import Dirk           1012024         Import Dirk         Import Dirk           1012024         Import Dirk         Import Dirk           1012024         Import Dirk         Import Dirk           1012024         Import Dirk         Import Dirk           1012024         Import Dirk         Import Dirk           1012024         Import Dirk         Import Dirk                                                                                                    | en ender Dans Loss casos)<br>De Ser a Poro<br>De Ser a Poro Los de La Construcción de la Construcción de la Constru<br>teoregano y Calente Indenenation de la Constru<br>Construcción de la Construcción de la Constru<br>anal<br>anal<br>an | In Calm Decompose<br>spread Calm Do                                                                                                    | Applications & Case &<br>International Additional Additional<br>Case &<br>************************************                                                                                                    | Bindly was hege<br>so-dyster Determined in<br>Pagents<br>Alari Maniari                                                                                                    | res Form up antible                                                                                                    | La V<br>a Speen Auction 3<br>b Date<br>an (21) 2000                                                                                                    | C Seria Sanatari<br>Bunda Sanatari<br>Marina Sanatari<br>Kanatari<br>Kanatari | 88 M 16 3 Speed faith<br>(the 21/2013       | <ol> <li>Mit Approved Bark</li> <li>(0/12)/2114</li> </ol>  | •       | Catalon (2014 And Andrews) (2014)                                                                                                    |                                                     |
| Marchan         Manual Marchan         Manual Marchan           Approved Dava         Marchan Marchan         Marchan Marchan           Approved Dava         Marchan Marchan         Marchan Marchan           Marchan         Marchan         Marchan         Marchan           Marchan         Marchan         Marchan         Marchan           Marchan         Marchan         Marchan         Marchan           Marchan         Marchan         Marchan         Marchan           Marchan         Marchan         Marchan         Marchan           Marchan         Marchan         Marchan         Marchan           Marchan         Marchan         Marchan         Marchan           Marchan         Marchan         Marchan         Marchan           Marchan         Marchan         Marchan         Marchan           Marchan         Marchan         Marchan         Marchan           Marchan         Marchan         Marchan         Marchan           Marchan         Marchan         Marchan         Marchan           Marchan         Marchan         Marchan         Marchan           Marchan         Marchan         Marchan         Marchan           Marchan                                                                                                    | Marking Kalang Sangar<br>Sangar<br>Sangar                                                                                                    | aguest Cashe (bio)                                                                                                    | Logistations         Case           drisk autobance Minimum           Case           "Mail Biol Lik Signerit"           Mail Biol Lik Signerit           Mail Biol Lik Signerit                                                                                                    | Janetta Voor Hogo<br>No-dystem Determining d<br>Pargunet<br>Aland Tradeslar                                                                                                    | Ease up Activity Color: Tax intercept Color: Tax intercept Color: Tax in                                                                                                    | a ippers hunchos s<br>buchos<br>w()ar/actos                                                                                                    | C Tears Support                                                                                                    | tata kat ka Siguwa (zaka<br>1962) 23.2015   | Introduction                                                | •       | Altabative Colling of the Angeleon State<br>A Capture July Programming Programming<br>Programming Programming Programming<br>Programming Programming Programming<br>Programming Programming Programming<br>Programming Programming Programming<br>Programming Programming Programming<br>Programming Programming<br>Programming<br>Programming<br>Programming |                                                     |
| Approve DVA         PackBate Automating by/Ds         PackBate Automating by/Ds           Bit Lines         Bit Lines         Bit Lines           Bit Lines         Bit Lines         Bit Lines           Bit Lines         Bit Lines         Bit Lines           Bit Lines         Bit Lines         Bit Lines           Bit Lines         Bit Lines         Bit Lines           Bit Lines         Bit Lines         Bit Lines           Bit Lines         Bit Lines         Bit Lines           Bit Lines         Bit Lines         Bit Lines                                                                                                    |                                                                                                    | In a scorpess<br>Agenetication in<br>Agenetication                                                                                                    | Approximitive Case of<br>the auditories below we want<br>and a size of the<br>size of the size of the<br>size of the<br>size of the | Institu<br>voorkysten Determined i<br>Program<br>Ander Frankrik                                                                                                    | erg Forein up Anthone<br>Caler Tac Intercept<br>Caler Tac Intercept<br>Caler Cale Cale Cale<br>Cale Cale Cale Cale Cale Cale Cale Cale                                                                                                    | Le ve la grann Auction 3                                                                                                    | C Seen Sandara                                                                                                    | MA IN MAN PARA                              | Stat Approved Date                                          | •       | Markatol Add Hangleon (1999<br>A Distribution)<br>Capitaria Mid Reported (Report)                                                                                                    |                                                     |
| Statistical         Statistical           Statistical         Statistical           Statistical         Statistical           Statistical         Statistical           Statistical         Statistical           Statistical         Statistical           Statistical         Statistical           Statistical         Statistical           Statistical         Statistical           Statistical         Statistical                                                                                                    |                                                                                                    | In V scorpes                                                                                                    | Applicitions V Care V<br>des Autobaces Administre<br>Care V<br><sup>1</sup> des Bals às Signed<br>Mar Bals às Signed<br>Mar B                                                                                             | Bandha war Ingen<br>Nan System Determined in<br>Album Yanan Markan<br>Album Yanan Markan<br>Markan                                                                                                    | res Formu type Antholio<br>Color Tas Intercept<br>Color Tas Intercept<br>Color Tas Intercept                                                                                                    | A gene kurding 3                                                                                                    | C Teen Subject                                                                                                    | MR MS 45 Algorer Data<br>(00/21.7015        | <ul> <li>Mé Approved Date</li> <li>On (12) 2013</li> </ul>  | •       | Al Breadown<br>C Ciphan JAR Peyrent/Recues                                                                                                    |                                                     |
| a shaf she ja to say!<br>59:1096 a<br>tay Can Natby<br>Can's Can Natby<br>Can's Can's                                                                                                    |                                                                                                    | In V sconpess<br>Agreed Calles In<br>Apprend<br>Apprend                                                                                                    | Core      Core     Co                                                                                                    | Innetes Vors Progra<br>Non-System Determining of<br>Program<br>Adust infrastrike                                                                                                    | ers Essen up Activité<br>Color Tax Intercept<br>Color Tax Intercept<br>Colo                                                                                                    | a lipera huchos ja<br>e lipera huchos ja<br>e lipera huch                                                                                                    | C Teors Service<br>Burg Internation                                                                                                    | And And Sh Shapever Canal<br>Colo 23 JORES  | to Ageneta Data<br>Ordez 2013                               | •       | (* 14/2020, 04/24 Adv Jangioner 1920)<br>A Capture JAB Perynett/Request                                                                                                    |                                                     |
| 63/2008 표 2012 - 2012 - 2012                                                                                                    | An end of the other states     Section     Section     Sectio                                                                                                    | An a scorpes                                                                                                    | Applications V Cas V<br>the Auchidence Antonious<br>Case V<br><sup>1</sup> All Moh Li Signed<br>Moh Moh Li Support<br>Moh Moh Li Support<br>Scattarions<br>Cal Davas Bankes<br>Scattarions<br>Cal Davas Bankes<br>Scattarions<br>Cal Davas Bankes<br>Scattarions<br>Cal Davas Bankes<br>Scattarions<br>Cal Davas Bankes<br>Scattarions<br>Cal Davas Bankes<br>Scattarions<br>Cal Davas Bankes<br>Scattarions<br>Cal Davas Bankes<br>Cal Davas Bankes<br>Cal Da                                                                  | Bandhy war hoge<br>bandyske Determined of<br>Pergent<br>Aber (Meniar                                                                                                    | ers Formula Anthony<br>Color Tax Intercept<br>an Int / Inter<br>an Int / Inter<br>an Int / Inter<br>an Int / Inter<br>an Inter<br>an Inter<br>Inter<br>Inter<br>Inter<br>Inter<br>Inter<br>Inter<br>Inter<br>Inter<br>Inter<br>In | a 3gene Auction 3     b line     m 30/200                                                                                                    | A teen support                                                                                                    | MR MM in Signed DM<br>(00:21).net8          | 2 Stif Approved Detri<br>Okrist / 2018                      | •       | Caldward And Management 1974                                                                                                    |                                                     |
| Table Y Learn Ned by           Sulf n Ned by           Sulf n Ned by <td>An antice france in a conservation of a conservation of a conserva</td> <td>agent Caller (b)</td> <td>Applications &amp; Case &amp;<br/>And Autobacce Memburer<br/>Case #<br/><sup>1</sup>Mail 2014.5 (Speed)<br/>Mail 2014.5 (Speed)<br/>Mail 2014.5 (</td> <td>ameter Vors Hogen<br/>Non-dystem Determining of<br/>Program<br/>Advert Property<br/>1</td> <td>Exercise La Activité<br/>Color: Tax Intercept<br/>Color: Tax Intercept<br/>Color: Ta</td> <td>the second second</td> <td>A Team Subject</td> <td>pink kis kis Styperar Califo<br/>002/23/2015</td> <td>1 Mi Appendit Data<br/>Ord 12913</td> <td>•</td> <td>Alt Breakdoon     Coghare JAB Peyment/Request</td> <td></td> | An antice france in a conservation of a conservation of a conserva                                                                                                    | agent Caller (b)                                                                                                    | Applications & Case &<br>And Autobacce Memburer<br>Case #<br><sup>1</sup> Mail 2014.5 (Speed)<br>Mail 2014.5 (Speed)<br>Mail 2014.5 (                                                                                                    | ameter Vors Hogen<br>Non-dystem Determining of<br>Program<br>Advert Property<br>1                                                                                                    | Exercise La Activité<br>Color: Tax Intercept<br>Color: Tax Intercept<br>Color: Ta                                                                                                    | the second second                                                                                                    | A Team Subject                                                                                                    | pink kis kis Styperar Califo<br>002/23/2015 | 1 Mi Appendit Data<br>Ord 12913                             | •       | Alt Breakdoon     Coghare JAB Peyment/Request                                                                                                    |                                                     |
| Part Content of Content of Conten                                                                                                    | An Antir Canal Canal Can                                                                                                    | In V scorpes                                                                                                    | Approximities and a second second sec                                                                                                    | Bandha ware kongo<br>kan diga kan di kan di kan    | ers Form up antibility<br>Color The Intercept<br>Color The Intercept<br>Color Color Color<br>Color Color<br>Color Color Color<br>Color Color Color<br>Color Color<br>Color Color Color<br>Color Color<br>Color Color<br>Color Color<br>Color Color<br>Color Color<br>Color Color Color<br>Color Color Color<br>Color Color Color<br>Color Color Color<br>Color Color Color<br>Color Color Color Color<br>Color Color Color Color Color<br>Color Color Col                                                                                                    | Image: Section 2         Image: Section 2           Image: Section 2         Image: Section 2           Image: Section 2         Image: Section 2           Image: Section 2         Image: Section 2           Image: Section 2         Image: Section 2           Image: Section 2         Image: Section 2           Image: Section 2         Image: Section 2           Image: Section 2         Image: Section 2           Image: Section 2         Image: Section 2                                                                                                    | C Sens Seesar                                                                                                    | 84 M 16 3 Speed faith<br>(0: 21/2013        | <ol> <li>Mit Approved Base</li> <li>(0)/21/2714</li> </ol>  | •       | Old All All All All All All All All All A                                                                                                    |                                                     |
| Soury         Nin-Go County/sea         Calciunty Source                                                                                                    | ma naive dan dari dari dari dari<br>SGI SA A PO<br>SGI SA A PO<br>SGI SA A P                                                                                                    | In Caller Caller and Caller and C | Applicities of Case of<br>the Autoback Releases<br>and Autoback Releases<br>and Autoback Releases                              | Investive Work Hoges<br>Non-Styleter Determining of<br>Paragram<br>Albert Tradition                                                                                                    | Exercise of a control<br>of the intercept<br>and of the intercept<br>and of the intercept<br>and and and and and and and and and<br>and and and and and and and and and and                                                                                                    | La ten buchas<br>a ten buchas<br>a) (31/300<br>ten buchas<br>a) (31/300<br>ten buchas<br>b) (31/300<br>ten buchas<br>b) (31/300                                                                                                    | A Serio Subject                                                                                                    | ten hå te Styrer dale<br>Gragsgants         | Vir Approved Data     Over 12 2023                          | •       | Ali Breakton<br>A Capture JAR Breneti/Request                                                                                                    |                                                     |
| S County Non-CO Chutty State GR County Cook                                                                                                    | An end of an experiment of a series of a series o                                                                                                    | to v scorpes                                                                                                    | Approximit V Date V<br>deta address Administrative<br>Control<br>* Address Address Administrative<br>* Address Address Administrative<br>* Address Address Administrative<br>* Address Address Administrative<br>* Address Address Administrative<br>* Address Address Administrative<br>* Address Address Administrative<br>* Address Address Address Administrative<br>* Address Address A                                                                                                    | In the second second se       | erg Forein Op Anthrefe<br>Color Tac Manager<br>District Jack States<br>District Jack States<br>District J                                                                                                    | La V<br>to Base<br>To Base<br>To Bas                                                                                                    | C See Several                                                                                                    | Ann And An Sugaer could<br>(00/23.2018      | <ol> <li>SB Approx Dec<br/>(0)/S1/2018</li> </ol>           | • /     | Alt Directory     Alt Directory     Capture IAD Directory                                                                                                    |                                                     |
|                                                                                                    | Additional and a set of a set of a                                                                                                    | In Calmar School School | Statistics         Care         Care           Interactional control         Care         Care           * Statistics         Statistics         Statistics           * Statistics         Statistics         Statistics           * Statistics         Statistics                                                                                                    | Investive were received of<br>two dynamic between two dynamics<br>Address research of the second of the second of the se | ers Foren up Anthone<br>Color Tax Intercept<br>Color Tax Intercept<br>Color                                                                                                    | Even repeated by Con-<br>terr repeated by Con-<br>terr repeated by Con-                                                                                                    | Con the As Speed                                                                                                    | MR MS 44 Algorer Data<br>(00/21.2013        | Yel Approved Date     Over(2) 2015                          | •       | A Bareadours<br>Capture JAR Payment/Request                                                                                                    |                                                     |

If the SSI status is 'Pending', change the status to 'Approved'. Update the SSI Lump Sum Received Date and SSI Lump Sum Direct Deposit # fields to match the SSI Status Date showing on the screen. Enter the

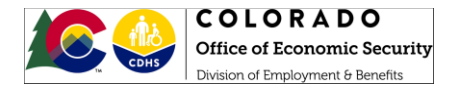

amount you are collecting in the 'SSI Lump Sum Amount' field. Save the page and go to the 'IAR Breakdown' related list.

The Interim Assistance (IAR) Breakdown related list will pre-populate with all AND-SO or AND-PNA payments made to the customer. Review the records displayed and update the IAR Amount from SSI and IAR Amount to County fields for any records we are able to collect on. If there are records that populate and we are unable to collect for that specific timeframe, enter zeros in each of those fields. Each record displayed on the screen must be updated. The 'IAR Amount from SSI' and 'IAR Amount to County' columns will keep a running total as each amount is entered. Click Save and close the list. Please note that the user may receive an error message when closing the related list if the SSI lump sum amount listed on the parent screen and the IAR breakdown amount do not match. At this point, the request for funds from SSA has been sent. The user will need to wait 24 hours before completing the next steps.

| COLORADO<br>Benefite Hanaporent Bystem  |                                              |                             | 4                                     | all 🔻 🔍 Search Salesford | *         |                       |           |              |                                 |                              | ** 🖩 ? 🔺 💽       |
|-----------------------------------------|----------------------------------------------|-----------------------------|---------------------------------------|--------------------------|-----------|-----------------------|-----------|--------------|---------------------------------|------------------------------|------------------|
| CBMS Home Search App                    | pilcation 🗸 Incomplete Applications 🗸 Case   | V Benefits Work Programs    | Follow Up Activities System Punctions | Security Information 🗸   |           |                       |           |              |                                 |                              |                  |
|                                         |                                              |                             |                                       |                          |           |                       |           | 6/36/202     | 0, 06:38 AM-barajaam - STATE OF | COLORADO 💼 🔜 🚳 🛨             | 🗉 📀 ሮ ସ୍ 🧀 🖨 🖉   |
| ift Issuance Benefit Recovery           |                                              |                             |                                       |                          |           |                       |           |              |                                 |                              |                  |
| efft Discrepancy Claim Information      | Judgment Claims Interim Assistance Reimburse | Non-System Determined Claim | Tax Intercept                         |                          |           |                       |           |              |                                 |                              |                  |
|                                         |                                              |                             |                                       |                          |           |                       |           |              |                                 |                              |                  |
|                                         |                                              |                             |                                       |                          |           |                       | h         |              |                                 |                              |                  |
| R Type Issuance Begin LAR               | Status Case Program                          | From Date To Date           | JAR IM-14 Sign. JAR IM-14 Sig.        | SSI Approved +           | V LAR Bre | sakdown               |           |              |                                 |                              | 0                |
| D To 552 04/01/2006 App                 | proved Adult Financial                       | 04/01/2005 05/30/2020       | Y 08/21/2015                          | 05/01/2015 🛛 👄 🖌         | Case #    | County Name Pay Month | Ald Code  | tssue Amount | LAR Amount from SSL             | LAR Amount to County         | SAR Amount t + 👄 |
|                                         |                                              |                             |                                       |                          |           |                       | State AND |              |                                 |                              | 1                |
|                                         |                                              |                             |                                       |                          |           |                       | State AND |              |                                 |                              | 1                |
| Detall                                  |                                              |                             |                                       | (                        | 3         |                       | State AND |              |                                 |                              |                  |
| Processing Mode<br>B125 Mode Check Mode |                                              |                             |                                       |                          |           |                       | F100 410  |              |                                 |                              |                  |
| *LAR Type                               | *IAR IM-14 Signed                            |                             |                                       |                          |           |                       | some noto |              |                                 |                              |                  |
| AND TO SSI                              | ✓ ¥85 ○ NO                                   |                             |                                       |                          |           |                       | State AND |              |                                 |                              | · ·              |
| "IAR IM-14 Signed Date                  | IAR IM-14 Transmittal Date                   |                             |                                       |                          |           |                       |           |              | TAR Amount from SSI - 651.00    | IAR Amount to County - 651.0 | Save .           |
| 08/21/2015                              | 8                                            |                             |                                       |                          |           |                       |           |              |                                 |                              |                  |
| *SSA Office                             |                                              |                             |                                       |                          | ∧ Captur  | e IAR Payment/Request |           |              |                                 |                              | 0                |
| 891                                     |                                              |                             |                                       |                          |           |                       |           |              |                                 |                              | Authorize        |
| *SSI Status                             | "SSI Status Date                             |                             |                                       |                          |           |                       |           |              |                                 |                              |                  |
|                                         | - 04/20/2020                                 |                             |                                       |                          |           |                       |           |              |                                 |                              |                  |
| SSE Lump Sum Direct Deposit #           | "551 Check Received Date                     |                             |                                       |                          |           |                       |           |              |                                 |                              |                  |
|                                         | 0210171020                                   |                             |                                       |                          |           |                       |           |              |                                 |                              |                  |
| SSI Lump Sum Amount                     |                                              |                             |                                       |                          |           |                       |           |              |                                 |                              |                  |
| SSI Effective Date                      | Last Breakdown Undate By/On                  | Last Breakdown Update By/   | Dn                                    |                          |           |                       |           |              |                                 |                              |                  |
| 06/01/2015                              |                                              | 06/09/2020                  |                                       |                          |           |                       |           |              |                                 |                              |                  |
| SSI Approved Date                       | Breakdown Authorized By/On                   | Breakdown Authorized Bv/C   | 2n                                    |                          |           |                       |           |              |                                 |                              |                  |
| 06/01/2015                              | 8                                            | 06/09/2020                  |                                       |                          |           |                       |           |              |                                 |                              |                  |
| Home Rellef Date (HR Date)              |                                              |                             |                                       |                          |           |                       |           |              |                                 |                              |                  |
| 04/01/2005                              |                                              |                             |                                       |                          |           |                       |           |              |                                 |                              |                  |
| Primary Claim held by                   |                                              |                             |                                       |                          |           |                       |           |              |                                 |                              |                  |
| Primary Claim held by                   |                                              |                             |                                       |                          |           |                       |           |              |                                 |                              |                  |
| County - CO                             |                                              |                             |                                       |                          |           |                       |           |              |                                 |                              |                  |
| *CO County                              | Non - CO County/State                        | GR County Code              |                                       |                          |           |                       |           |              |                                 |                              |                  |
|                                         | ×                                            |                             |                                       |                          |           |                       |           |              |                                 |                              |                  |
|                                         |                                              |                             |                                       |                          |           |                       |           |              |                                 |                              |                  |

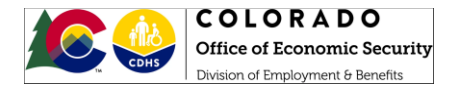

# Day Two

Log in to Government Services Online (GSO) http://www.socialsecurity.gov/gso/gsowelcome.htm

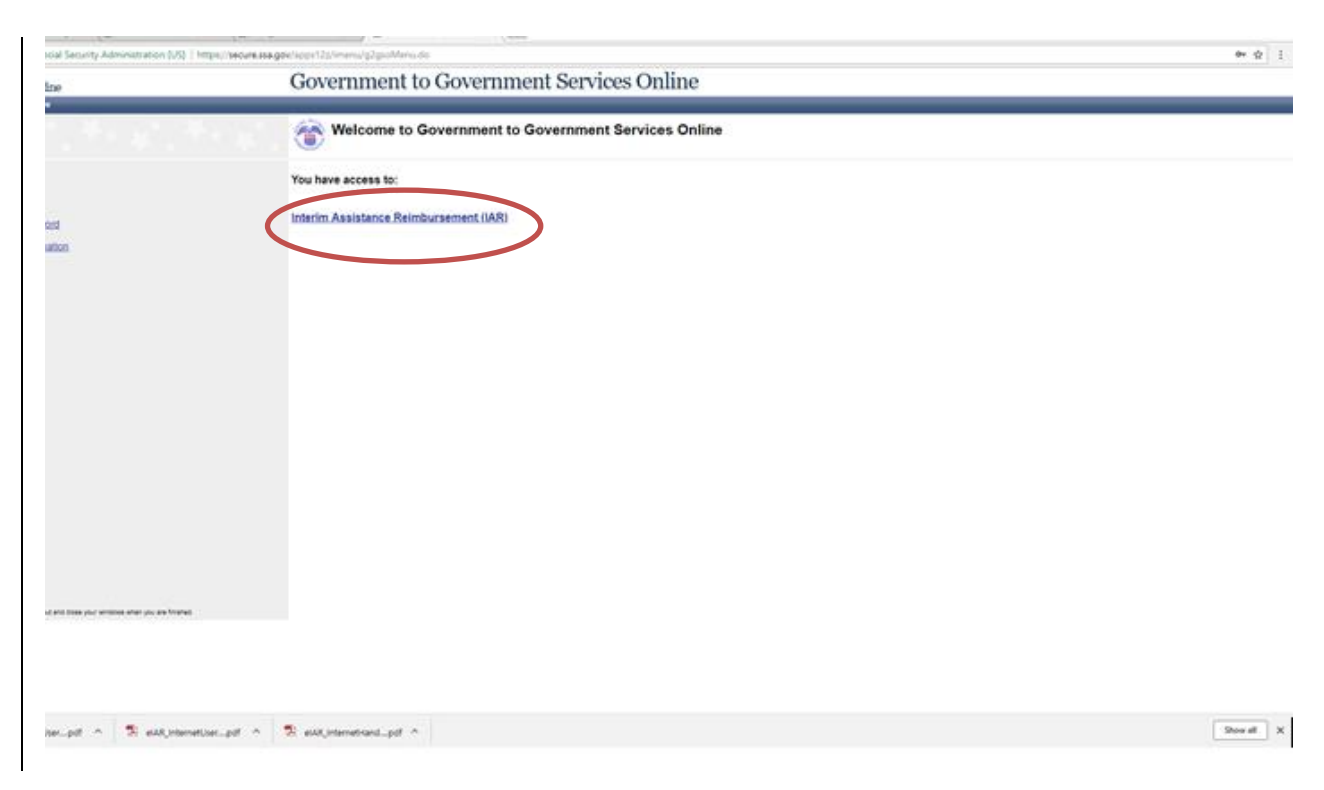

Click the Interim Assistance Reimbursement (IAR) link

|      | COLORADO                          |
|------|-----------------------------------|
|      | Office of Economic Security       |
| CDHS | Division of Employment & Benefits |

| Bectronic Interim   | Assista X                                                                        | ook; X                                                        | Governer X                               |            | θ -                          | - 8 X                                     |
|---------------------|----------------------------------------------------------------------------------|---------------------------------------------------------------|------------------------------------------|------------|------------------------------|-------------------------------------------|
| Administration [US] | https://secure.ssa.gov/eiar/hor                                                  | ne.do                                                         |                                          |            |                              | ☆ :                                       |
|                     | MR Home                                                                          | *                                                             | Government to Government Services Online | <b>t</b> k | *                            | **                                        |
|                     | 👔 Interim A                                                                      | ssistance Reimbu                                              | rsement (IAR) Home                       |            |                              |                                           |
|                     | The following IAR functions<br>Advantiledge SSA Comm<br>Report IA Payments for A | s are available to you:<br>nurications<br>looroved SSI Cases. |                                          |            |                              |                                           |
|                     | Queri IA Cases                                                                   |                                                               |                                          |            | OMB Control<br>Pacework Redu | Number: 0960-0545<br>Iction Act Statement |
|                     | Enapol                                                                           | Polog IT Melaste Policies & Other Incons                      | ni historiaja                            |            | seet Larger Text?            |                                           |

Click the Acknowledge SSA Communications link

| M Screen shots - joanne.m: X                                                                                                    | elAR_Internet                                          | Handbook; X                                                                                                    | verm ×                                   |     | Θ -   | o ×        |
|----------------------------------------------------------------------------------------------------|--------------------------------------------------------|----------------------------------------------------------------------------------------------------|------------------------------------------|-----|-------|------------|
| ← → C Social Security Administration [US] https://                                                                                                    | //secure.ssa.gov/ei                                    | ar/Acknowledge/AckView.do?path=                                                                                                    | new                                      |     |       | ☆ :        |
| Social Security Online                                                                                                    | iar                                                    | Home                                                                                                    | Government to Government Services Online |     |       | intra î    |
| Logont<br>AR Handbook<br>WR User Oade<br>The list is sorted by SSN. GR Code, Dates within SSN (oldest first).<br>Seed: One or more ChebBooss and then the Acknowledge Selected<br>better to accrossible SSN. communications.<br>Communications are removed than the list is solon as they are | Retrieved 18 commu<br>IAR Home Pro<br>Display: All Com | weledge SSA Communi<br>escation(s) on 05/09/2018.<br>dList <previous next=""><br/>mmunications<br/>heckbox to select all communicati</previous> | Comm. Per Page. 100      Show:           |     |       |            |
| Select the SSN link to open the case history for a case.                                                                                                    |                                                        |                                                                                                    | Name                                     | SSN | GR    |            |
|                                                                                                    |                                                        | \$4.029.97 in IA reimbursement paid                                                                                                    |                                          |     | 06200 |            |
|                                                                                                    |                                                        | \$240.00 in IA reimbursement paid                                                                                                    |                                          |     | 06200 | - 1        |
|                                                                                                    |                                                        | IIAH<br>\$1.701.00 in IA reimbursement paid                                                                                                    |                                          |     | 06200 | - 1        |
|                                                                                                    |                                                        | Unfavorable appeal decision                                                                                                    |                                          |     | 06200 |            |
|                                                                                                    |                                                        | L<br>Unfavorable appeal decision                                                                                                    |                                          |     | 06200 |            |
|                                                                                                    |                                                        | \$1.134.00 in IA reimbursement paid                                                                                                    |                                          |     | 06200 |            |
|                                                                                                    | CANDICE                                                | \$1.890.00 in IA reimbursement paid                                                                                                    |                                          |     | 06200 |            |
|                                                                                                    |                                                        | SSI awarded - case review pending                                                                                                    |                                          |     | 06200 |            |
|                                                                                                    |                                                        |                                                                                                    |                                          |     | 06200 |            |
| 🔁 eiAR_InternetUserpdf ^ 🔁 eiAR_InternetUser                                                                                                    | pdf 🔨 🔁                                                | eIAR_InternetHandpdf                                                                                                    |                                          |     |       | Show all X |

Select the blue IA reimbursement paid link for the customer

| COL<br>Office of<br>Division of E                                                                                                    | ORADO<br>Economic Security<br>Employment & Benefits                                                                                                    |                                                                                                    |                                                                                                    |                                                                                                    |                                                                               |            |
|----------------------------------------------------------------------------------------------------|----------------------------------------------------------------------------------------------------|----------------------------------------------------------------------------------------------------|----------------------------------------------------------------------------------------------------|----------------------------------------------------------------------------------------------------|-------------------------------------------------------------------------------|------------|
| M Isin Banjas - CDHS say:         X         ∑         Dectronic Interim Assist           €         →         C         B Social Security Administration [US]         http           Social Security Online         B         Social Security Online         B         Social Security Online                                                                                                    | × C elAR_InternetHandbook; × C Gove<br>s://secure.ssa.gov/elar/Query/Reimbursemen                                                                      | mment to Governm x<br>tDetailView.do?grCode=062008ssn=496-74-621<br>Government to                          | D&name=MCBEE%20CANDICE&fromPage=Ack/                                                                                       | Rindex=6&eventId=0<br>Online                                                                                                    | 0                                                                             | - 8 ×      |
| Logout<br>IAR Handbook<br>IAR Handbook<br>The fail is sorted by Year, and then Month.                                                                                                    | IAR Home IA Reimbursement - [  Back IAR Home                                                                                                    | Details<br>Prest Record                                                                                    |                                                                                                    |                                                                                                    |                                                                               |            |
| Select the View Case History Link to view communication history and<br>contact information. The instrumentation in the communication in the communication of the fail of SB variable.<br>For one or more months, the answard of L4 eligible for environmentation is that in the month of the answard is the environment to<br>less than the amount of contexplayed the month. The reason for this is<br>stated in the Reason for Reduction column. | CANDICE<br>oon. <u>View Case History</u><br>Date Reimburse: 0:50/2018<br>Total Reimburse: 51,990.00<br>Reimbursement Paid is Total of Column: Eligible | for Reimbursement                                                                                          |                                                                                                    | GR Code: 05200<br>Eligibility Month: 11/2016<br>1st Month of Recurring SSI Payment: 02/2018<br>Amount of Recurring SSI Payment: 50.00 |                                                                               |            |
|                                                                                                    | Month<br>1'tear           Dec-16           Jan-17           Feb-17           Mar-17           Apr-17                                                   | (A Payment<br>Reported<br>\$199.00<br>\$199.00<br>\$199.00<br>\$199.00<br>\$199.00<br>\$159.00             | Elipble for<br>Reimbursement<br>\$199.00<br>\$198.00<br>\$198.00<br>\$199.00<br>\$199.00<br>\$199.00                       | Amount of<br>SSI Available<br>\$488.67<br>\$490.00<br>\$490.00<br>\$490.00<br>\$490.00<br>\$490.00                                    | Reason for<br>Reduction (if any)                                              |            |
|                                                                                                    | May-17<br>Jun-17<br>Jun-17<br>Sep-17<br>Sep-17<br>Oct-17<br>Nov-17<br>Dec-17<br>Jan-18                                                                 | \$199.00<br>\$199.00<br>\$199.00<br>\$199.00<br>\$199.00<br>\$0.00<br>\$0.00<br>\$0.00<br>\$0.00<br>\$0.00 | \$ 199 00<br>\$ 199 00<br>\$ 199 00<br>\$ 198 00<br>\$ 198 00<br>\$ 198 00<br>\$ 0 00<br>\$ 0 00<br>\$ 5 0 00<br>\$ 5 0 00 | \$490.00<br>\$490.00<br>\$735.00<br>\$735.00<br>\$0.00<br>\$0.00<br>\$0.00<br>\$0.00<br>\$0.00                                        | Not eligible for reimb.<br>Not eligible for reimb.<br>Not eligible for reimb. |            |
| - et                                                                                                    | Feb-18<br>Total<br>< Back IAR Home                                                                                                    | 50.00<br>\$1,890.00<br>Print Record                                                                        | 50.00<br>\$1,990.00                                                                                                    | 50.00<br>\$5,388.67                                                                                                    | Not eligible for reimb.                                                       |            |
| Thigo                                                                                                    | Prinery Pairy ( Veneze Priners A)                                                                                                    | Dina: Interfact Information                                                                                |                                                                                                    |                                                                                                    | Hand Larger Text?                                                             |            |
|                                                                                                    |                                                                                                    |                                                                                                    |                                                                                                    |                                                                                                    |                                                                               | Show all X |

Review the IA Reimbursement – Details displayed on the screen. This screen displays details for the month and year of reimbursement, IA Payments Reported, Eligible amount for Reimbursement, Amount of SSI Available and the Reason for Reduction (if any). The dates and amounts displayed on GSO should match the dates and amounts requested from SSA the previous day.

Log into CBMS and go to the Display Interim Assistance Reimbursement (IAR) Summary page.

If the SSI Lump Sum Amount and the IAR Amount to County do not match update the SSI Lump Sum Amount to the actual amount listed on the Acknowledge SSA Communications screen in GSO.

Review the IAR Breakdown screen to verify the amounts in CBMS match GSO. Make any necessary changes. Save and close the screen. You should not receive any errors since the amounts now match.

Go to the Capture IAR Payments/Request related list on the Interim Assistance Reimbursement (IAR) screen.

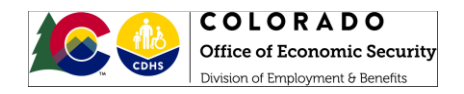

|             | LORADO<br>ta Kanagament Byshem |                    |                               |                         |                     | All 🐨                 | Q. Search Salesforce |                         |                    |     |                                                   | ** 🖬 ? 🐥 🐯            |
|-------------|--------------------------------|--------------------|-------------------------------|-------------------------|---------------------|-----------------------|----------------------|-------------------------|--------------------|-----|---------------------------------------------------|-----------------------|
| CB          | MS Home Search Applica         | ation v Incomplete | Applications 🗸 Case 🗸         | Benefits Work Programs  | Follow Up Activitie | s System Functions Se | curity Information 🗸 |                         |                    |     |                                                   | /                     |
|             |                                |                    |                               |                         |                     |                       |                      |                         |                    |     | 6/16/2020, 07:50 AM- bandatorn - STATE OF COLORAD | 💼 🎫 🔕 ★ 🗓 🥝 연 익 🏟 🖨 🕅 |
| Benefit Iss | uance Benefit Recovery         |                    |                               |                         |                     |                       |                      |                         |                    |     |                                                   |                       |
| Benefit Di  | crepancy Cialm Information     | Judgment Cialms    | interim Assistance Reimburser | Non-System Determined C | salm Tax Intercept  |                       |                      |                         |                    |     |                                                   |                       |
| Page Act    | ions                           |                    |                               |                         |                     |                       |                      |                         |                    |     |                                                   |                       |
| *Individu   | e                              |                    |                               |                         |                     |                       |                      |                         |                    |     |                                                   |                       |
|             | oy                             |                    | - Q                           | Load                    |                     |                       |                      |                         |                    |     |                                                   |                       |
| _           |                                |                    |                               |                         |                     |                       |                      |                         |                    |     |                                                   | L                     |
| Detall      |                                |                    |                               |                         |                     |                       |                      |                         |                    |     |                                                   |                       |
| Age         |                                |                    | SSN                           |                         |                     |                       |                      |                         |                    |     |                                                   |                       |
|             |                                |                    |                               |                         |                     |                       |                      |                         |                    |     |                                                   |                       |
| 148 7000    | Insurance Secto Date           | LLD Christer       | Cont. a                       | Description             | Errora Date         | To Date               | LER DA.14 Covert     | IAR INA 14 Strengt Date | SSI Americand Date |     | A IAR Breakfown                                   |                       |
|             |                                |                    |                               |                         |                     |                       |                      |                         |                    |     | Canture TAD Rement/Remuest                        |                       |
| AND 10 554  | 06/01/2006                     | Approved           |                               | Aduit Financial         | 06/01/2006          | 06/30/2020            |                      | 08/21/2015              | 06/01/2015         | • / | Coprare part dynam, negocit                       |                       |
|             |                                |                    |                               |                         |                     |                       |                      |                         |                    |     |                                                   | Autonoiae             |
| Detai       |                                |                    |                               |                         |                     |                       |                      |                         |                    | 0   |                                                   |                       |
| Proces      | sing Mode                      |                    |                               |                         |                     |                       |                      |                         |                    |     |                                                   |                       |
| 0 81        | 25 Mode 💿 Check Mode           |                    | the second second             |                         |                     |                       |                      |                         |                    |     |                                                   |                       |
| AND         | уре<br>1 To 551                | ~                  | Yes () No                     |                         |                     |                       |                      |                         |                    |     |                                                   |                       |
| "LAR D      | 4-14 Signed Date               |                    | IAR IM-14 Transmittal Date    |                         |                     |                       |                      |                         |                    |     |                                                   |                       |
| 08/2        | 1/2015                         |                    |                               |                         |                     |                       |                      |                         |                    |     |                                                   |                       |
| *SSA        | Diffice                        |                    |                               |                         |                     |                       |                      |                         |                    |     |                                                   |                       |
| 891         |                                |                    |                               |                         |                     |                       |                      |                         |                    |     |                                                   |                       |
| *551 5      | tatus                          |                    | *SSI Status Date              |                         | _                   |                       |                      |                         |                    |     |                                                   |                       |
|             |                                | ~                  | 04/30/2020                    |                         | 8                   |                       |                      |                         |                    |     |                                                   |                       |
| SSI Lu      | np Sum Direct Deposit #        |                    | *552 Check Received Date      |                         |                     |                       |                      |                         |                    |     |                                                   |                       |
|             |                                |                    | 05/01/2020                    |                         | 8                   |                       |                      |                         |                    |     |                                                   |                       |
| SSI Lu      | np Sum Amount                  |                    |                               |                         |                     |                       |                      |                         |                    |     |                                                   |                       |
| 551.67      | ective Date                    |                    | Last Breakdown Update By/Or   |                         | Last Breakd         | own Update By/On      |                      |                         |                    |     |                                                   |                       |
| 06/0        | 1/2015                         |                    |                               |                         | 06/09/20            | 20                    |                      |                         |                    |     |                                                   |                       |
| SSI Ap      | proved Date                    |                    | Breakdown Authorized By/On    |                         | Breakdown           | Authorized By/On      |                      |                         |                    |     |                                                   |                       |
| 05/0        | 1/2015                         | 8                  |                               |                         | 05/09/20            | 20                    | 8                    |                         |                    |     |                                                   |                       |
| Home        | Relfef Date (HR Date)          |                    |                               |                         |                     |                       |                      |                         |                    |     |                                                   |                       |

Highlight the County Collections record with the correct requested amount and click authorize.

| COLORADO<br>Benefite Management Epsiem   |                                       |                        |                             |                     | All 🐨 🔍         | Search Salest | orce               |                  |              |                                   |                     | 🖈 🗉 ? 🐥 🔭            |
|------------------------------------------|---------------------------------------|------------------------|-----------------------------|---------------------|-----------------|---------------|--------------------|------------------|--------------|-----------------------------------|---------------------|----------------------|
| CBMS Home Search Applica                 | fon 🗸 Incomplete Applications 🤟       | Case v Benefits W      | ork Programs Follow Up Act  | tivities System Pun | ctions Security | information 、 |                    |                  |              |                                   |                     | /                    |
|                                          |                                       |                        |                             |                     |                 |               |                    |                  | ٥,           | 16/2020, 07:50 AM-barajaem - STAT | e of Colorndo 💼 🔜 🔕 | 🛨 🗉 📀 C' Q 🧀 🖶 🔯     |
| Benefit Issuance Benefit Recovery        |                                       |                        |                             |                     |                 |               |                    |                  |              |                                   |                     |                      |
| Benefit Discrepancy Claim Information Ju | dgment Claims Interim Assistance Reir | nburser Non-System Det | ermined Claim Tax Intercept | e                   |                 |               |                    |                  |              |                                   |                     |                      |
|                                          |                                       |                        |                             |                     |                 |               |                    |                  |              |                                   |                     |                      |
|                                          |                                       |                        |                             |                     |                 |               | _                  |                  | h            |                                   |                     |                      |
| SAR Type Issuance Begl SAR Status        | Case ar Program                       | From Date To D         | NR IM-14 Sig                | MR IM-14 Sig        | SSI Approved    | +             | ∧ IAR Breakdown    |                  |              |                                   |                     | Θ                    |
| AND To SSI 04/01/2006 Approved           | Aduit Financiai                       | 04/01/2006 06/         | 30/2020 Y                   | 08/21/2015          | 06/01/2015      | • /           | Capture IAR Paymen | t/Request        |              |                                   |                     | 0                    |
|                                          |                                       |                        |                             |                     |                 |               | Payee Name         | Requested Amount | Request Date | Payment Amount                    | Payment Date        | Authorization Status |
|                                          |                                       |                        |                             |                     |                 |               | County Collections | \$651.00         | 06/09/2020   | \$651.00                          | 06/16/2020          |                      |
| Detall                                   |                                       |                        |                             |                     |                 | 0             |                    | \$0.00           | 06/09/2020   | \$0.00                            | 06/16/2020          |                      |
| Processing Mode                          |                                       |                        |                             |                     |                 |               |                    |                  |              |                                   |                     |                      |
| *LAR Type                                | * IAR IM-14 Signed                    |                        |                             |                     |                 |               |                    |                  |              |                                   |                     |                      |
| AND To SSI                               | . 🔹 Yes 💿 No                          |                        |                             |                     |                 |               |                    |                  |              |                                   |                     | Authorize            |
| "LAR IM-14 Signed Date                   | IAR IM-14 Transmittai Date            |                        |                             |                     |                 |               |                    |                  |              |                                   |                     |                      |
| 08/21/2015                               | 1                                     | -                      |                             |                     |                 |               |                    |                  |              |                                   |                     |                      |
| *SSA Office                              | _                                     |                        |                             |                     |                 |               |                    |                  |              |                                   |                     |                      |
| 891                                      |                                       |                        |                             |                     |                 |               |                    |                  |              |                                   |                     |                      |
| *SSI Status                              | "SSI Status Date                      |                        |                             |                     |                 |               |                    |                  |              |                                   |                     |                      |
| Approved                                 | 04/30/2020                            | ä                      |                             |                     |                 |               |                    |                  |              |                                   |                     |                      |
| SSI Lump Sum Direct Deposit #            | "SSI Check Received Date              | _                      |                             |                     |                 |               |                    |                  |              |                                   |                     |                      |
|                                          | 05/01/2020                            |                        |                             |                     |                 |               |                    |                  |              |                                   |                     |                      |
| SSI Lump Sum Amount                      |                                       |                        |                             |                     |                 |               |                    |                  |              |                                   |                     |                      |
| \$651.00                                 |                                       |                        |                             |                     |                 |               |                    |                  |              |                                   |                     |                      |
| SSI Effective Date                       | Last Breakdown Update By/On           | Last Breakdown         | Update By/On                |                     |                 |               |                    |                  |              |                                   |                     |                      |
| 00/01/2020                               |                                       | 00/09/2020             | -                           |                     |                 |               |                    |                  |              |                                   |                     |                      |
| SSI Approved Date                        | Breakdown Authorized By/On            | Breakdown Autr         | norized By/On               |                     |                 |               |                    |                  |              |                                   |                     |                      |
|                                          |                                       | 0070772020             | -                           |                     |                 |               |                    |                  |              |                                   |                     |                      |
| Home Relief Date (HR Date)               |                                       |                        |                             |                     |                 |               |                    |                  |              |                                   |                     |                      |
|                                          |                                       |                        |                             |                     |                 |               |                    |                  |              |                                   |                     |                      |
| Primary Claim held by                    |                                       |                        |                             |                     |                 |               |                    |                  |              |                                   |                     |                      |
| County - CO                              |                                       |                        |                             |                     |                 |               |                    |                  |              |                                   |                     |                      |
| Other State/County - Non-CD              |                                       |                        |                             |                     |                 |               |                    |                  |              |                                   |                     |                      |
| *CO county                               | Non - CO County/State                 | GR County Code         | 2                           |                     |                 |               |                    |                  |              |                                   |                     |                      |
|                                          |                                       |                        |                             |                     |                 |               |                    |                  |              |                                   |                     |                      |
|                                          |                                       |                        |                             |                     |                 |               |                    |                  |              |                                   |                     |                      |

Once authorized, CBMS will automatically mail out an apportionment notice (IM-19) to the customer.

Continue forward in the queue to make sure the claim was created for the IAR payment and is showing a zero balance.

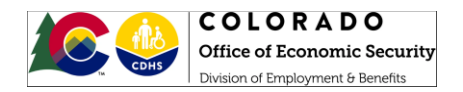

| COLORADO<br>Readin Recognized Spream                                                | AS ¥ 0, Search Salesforce                                                           |                                                            | x. 🖬 ? 🔺 🐯                                                             |
|-------------------------------------------------------------------------------------|-------------------------------------------------------------------------------------|------------------------------------------------------------|------------------------------------------------------------------------|
| CBMS Home Search Application v Incomplete Applications v Case v                     | Benefits Work Programs Follow Up Activities System Functions Security Information V |                                                            | /                                                                      |
|                                                                                     |                                                                                     |                                                            | 6/16/2020, 07:50 AM-burglaum - STATE OF COLORADO 💼 🎫 🚯 ★ 🎮 🕐 🥂 🔍 🌧 🖨 🔯 |
| Benefit Issuance Denefit Recovery                                                   |                                                                                     |                                                            |                                                                        |
| Benefit Discrepancy Claim Information Judgment Claims Interim Assistance Reimburser | ion-System Determined Claim Tax Intercept                                           |                                                            |                                                                        |
| Claim Summary CDHS Claim Sheet Repayment Detail Repayment Agreement                 |                                                                                     |                                                            |                                                                        |
|                                                                                     |                                                                                     |                                                            |                                                                        |
| Search Criteria                                                                     |                                                                                     |                                                            |                                                                        |
| Calm # Case # Indhiduai                                                             |                                                                                     |                                                            |                                                                        |
| Claim #                                                                             | *Cese #                                                                             | IndVidual                                                  |                                                                        |
|                                                                                     |                                                                                     |                                                            | Q, Load                                                                |
| Program                                                                             | Status                                                                              | Research Status                                            |                                                                        |
| Select Program                                                                      | Select Status V                                                                     | Select Research Status                                     | ~                                                                      |
| Error Type                                                                          | Repayment Indicator                                                                 |                                                            |                                                                        |
| Select Error Type                                                                   | Select Repayment Indicator V                                                        |                                                            |                                                                        |
|                                                                                     |                                                                                     |                                                            |                                                                        |
| Claim # Case # Head of Hous Judgment Start Date End Date                            | Discovery Date Program Group Status Status Date Research Stat Error Type            | Offset Amount O/P Balance Offset Over                      | Claim Detail                                                           |
| 02/05/2020 04/20/2020                                                               | 05/01/2020 Adult Financial Closed 06/09/2020 Researched: Vall: Admin Error          | \$0.00 \$651.00 \$0.00 \$0.00                              | ∧ Llable Individual ♥                                                  |
|                                                                                     |                                                                                     | $\bigcirc$                                                 |                                                                        |
|                                                                                     |                                                                                     |                                                            | Reverse Payment                                                        |
|                                                                                     |                                                                                     |                                                            | Capture Reason for Change                                              |
|                                                                                     |                                                                                     |                                                            | Record Adjustment                                                      |
|                                                                                     | Calm Status Office Overfide Calm Error Type Initiate Recoupment                     | RA Establish Calm Cash Unestablish Calm Revise Manual Calm |                                                                        |

### Check correspondence to ensure the IM-19 was mailed out correctly.

| COLORADO<br>Remetita Ranagement System                                            | All w Q. Search Salesforce                                                                            |
|-----------------------------------------------------------------------------------|----------------------------------------------------------------------------------------------------|
| CBMS Home Search Application V Incomplete Applications V Case V B                 | enefits Work Programs Follow Up Activities System Functions Security Information V                    |
|                                                                                   | 6/36/                                                                                                 |
| Interfaces Cilent Correspondence Supervisory Authorization Pending Alerts         |                                                                                                    |
| Print a Form Manually Correspondence in the Print Q Printed Cilent Correspondence |                                                                                                    |
| Search                                                                            |                                                                                                    |
| Correspondence Type                                                               | Program Action                                                                                        |
| Select Correspondence Type V                                                      | Select Program Y Select Action                                                                        |
| Correspondence #                                                                  | Correspondence Name                                                                                   |
|                                                                                   | Select Correspondence Name V                                                                          |
| Case #                                                                            |                                                                                                    |
|                                                                                   |                                                                                                    |
| Case Name                                                                         |                                                                                                    |
| Last                                                                              | First                                                                                                 |
|                                                                                   |                                                                                                    |
| м                                                                                 | sumx                                                                                                  |
|                                                                                   | Select Suffix V Search                                                                                |
|                                                                                   |                                                                                                    |
| Case # Program Type Action Reason Descr Elig Month                                | Corresponde Corresponde Language Print Mode Suppressed Correction Corresponde Corresponde Auth Date / |

| COLORADO                          |
|-----------------------------------|
| Office of Economic Security       |
| Division of Employment & Benefits |

| STATE OF COLORAD                                                                                                    |                                                                                                    |                                                                                                    | 05/2017 \$185<br>04/2017 \$185<br>03/2017 \$185<br>02/2017 \$185<br>02/2017 \$185<br>02/2017 \$185 | D0<br>D0<br>00<br>00 |
|----------------------------------------------------------------------------------------------------|----------------------------------------------------------------------------------------------------|----------------------------------------------------------------------------------------------------|----------------------------------------------------------------------------------------------------|----------------------|
| NOTICE OF SSI BENEFITS                                                                                                    | RECEIVED BY COU                                                                                                    | INTY                                                                                                    | 12/2016 \$189                                                                                      | 00                   |
| -                                                                                                    |                                                                                                    |                                                                                                    | 11/2016 \$0.0                                                                                      | 50                   |
| To Candice                                                                                                    |                                                                                                    |                                                                                                    | 3. Amount of check, if any, being sent to you from the co<br>Department of Human/Social Services.  | inty \$0.00          |
| From                                                                                                    |                                                                                                    |                                                                                                    | APPEAL RIGHTS ATTACHE                                                                              | >                    |
| PO BOX 2692<br>COLORADO SPRINGS CO 809                                                                                                    | 901-2692                                                                                                    |                                                                                                    |                                                                                                    |                      |
| (719) 444-5544                                                                                                    |                                                                                                    |                                                                                                    |                                                                                                    |                      |
| part of your retroactive Supplemental Security<br>Earlier you signed an authorization giving Soc<br>State (or County Department of Social/Human<br>the State Aid to the Needy Disabled State Ori<br>for meeting basic needs while waiting on a dee<br>the distribution of the SSI reforactive check. (<br>included in this figure since it is not reimbursat<br>We are sending you the excess amount due, il | Income (SSI) paymen<br>al Security the authori<br>Services) for assistan<br>( (AND-SO) program (<br>ision of SSI eligibility,<br>comment: Home Care<br>le.)<br>any. | t.<br>ty to reimburse the<br>ce given to you under<br>3.546, 9 CCR-2503-5)<br>This notice explains<br>Allowance is not |                                                                                                    |                      |
|                                                                                                    |                                                                                                    |                                                                                                    |                                                                                                    |                      |
| . Amount of retroactive SSI payment receiv                                                                                                    | ed on: 02/07/2017                                                                                                    | \$1890.00                                                                                                    |                                                                                                    |                      |
| The above amount is the total benefits paid to the<br>SSI and ending with (and including) the month                                                                                                    | ou beginning with the<br>SSI payments began.                                                                                                    | first month you received                                                                                               |                                                                                                    |                      |
|                                                                                                    | Subtotal                                                                                                    |                                                                                                    |                                                                                                    |                      |
|                                                                                                    | \$189.00                                                                                                    | 4                                                                                                    |                                                                                                    |                      |
| 09/2017                                                                                                    |                                                                                                    | 1                                                                                                    |                                                                                                    |                      |
| 19/2017<br>18/2017                                                                                                    | \$189.00                                                                                                    | -                                                                                                    |                                                                                                    |                      |
| 9/2017<br>18/2017<br>17/2017                                                                                                    | \$189.00<br>\$189.00                                                                                                    |                                                                                                    |                                                                                                    |                      |

Once the IAR process is complete, add all supporting documentation to the customer's file. The file should include:

- ✓ Printout of the Case History from GSO (this provides a record of the customer's SSI case from application to approval)
- ✓ Confirmation of IA Payments Submitted from GSO (this is a detailed accounting for IA payments)
- ✓ All Authorization for Reimbursement of Interim Assistance (IM-14) forms completed by the customer and the county since initial approval of AND-SO or AND-PNA benefits (will include the initial IM-14 and all subsequent IM-14's completed at each redetermination) with all required components completed filled out
- ✓ The Apportionment Notice (IM-19) mailed to the customer by CBMS
- Excess Interim Assistance Reimbursement (IAR) Cover Letter (this is only needed if additional funds were collected during the IAR process)

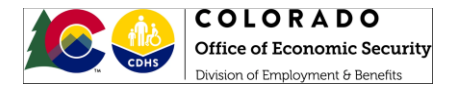

The following instructions outline the necessary steps to correctly return excess funds collected during the IAR process.

- 1. Prepare a check for the refund of excess funds due to the participant. If more than one participant is due a refund, separate checks must be prepared for each customer. Record the reason for the refund on each check: 'excess IAR payment.'
- 2. Mail the check, including the cover sheet to the local SSA office. The cover sheet must contain the participant's social security number, reason for the refund (i.e. excess IAR payment), county department name, county department contact information (i.e. office at which the county would like to receive a receipt from SSA), and the county grant repayment (GR) code. The local SSA office can be found at <a href="https://www.ssa.gov/locator">https://www.ssa.gov/locator</a>. Enter the participant's zip code and click "Locate." The next screen will display the address of the servicing SSA office.
- 3. Retain a copy of the cover letter to be filed in the customer's case file.

| STATE OF COLORADO                                                                                                    |
|----------------------------------------------------------------------------------------------------|
| NUMER OF                                                                                                    |
| To: Social Security Administration<br>Address: <insert address="" customer's="" local="" of="" office="" ssa="" street="" the=""><br/>City, State Zip Code</insert>                                                                                                    |
| RE: Excess Interim Assistance Reimbursement (IAR) Payment                                                                                                    |
| To Whom It May Concern:                                                                                                    |
| This is to notify you that <insert county="" department="" human="" name="" of="" services="" social=""> collected too<br/>much money from the customer identified below during the Interim Assistance Reimbursement process.<br/>We are returning the excess money to your office as prescribed in the Government Services Online<br/>handbook for appropriate disbursement to the customer. If you have any questions, please contact the<br/>County Department Contact listed below.</insert> |
| Customer Name:                                                                                                    |
| Customer Social Security Number:                                                                                                    |
| Reason for check: Excess IAR payment                                                                                                    |
| GR Code:                                                                                                    |
| County Department Name:                                                                                                    |
| County Department Address:                                                                                                    |
| County Department Phone/fax number:                                                                                                    |
| County Department Contact for Questions about Payment:                                                                                                    |
|                                                                                                    |
| (Separate cover letter must be used for each check mailed to SSA)                                                                                                    |
| Excess IAR_Cover_Letter_V1.2018.docx                                                                                                    |